## Разработка тестов по курсу (дисциплине)

### Создание итогового тестирования и выполнение настроек

#### Включите режим редактирования:

|            |       |           |        |                | Q Ą             | 饡 🗸 Pe | жим редактирования 🔘      |
|------------|-------|-----------|--------|----------------|-----------------|--------|---------------------------|
|            |       |           |        |                |                 |        | Открыть боковую панель    |
| Інформа    | тика  | (образе   | ц)     |                |                 |        | Массовое редактирование 🖋 |
| Курс Наст  | ройки | Участники | Оценки | Отчеты         | Дополнительно ~ |        |                           |
| ∨ Общее    | ø     |           |        |                |                 |        | Свернуть всё 🗄            |
| 🗩 Объявлен | ия 🖉  |           |        |                |                 |        | :                         |
|            |       |           | + 1    | ]обавить элеме | нт или ресурс   |        |                           |

В разделе Промежуточной аттестации нажмите «Добавить элемент или ресурс»:

| + Добавить элемент или ресурс                         |                           |
|-------------------------------------------------------|---------------------------|
| <ul> <li>Промежуточная аттестация <i>й</i></li> </ul> | (1                        |
| 🗐 Итоговое тестирование по курсу Информатика 🖋        | Отслеживание выполнения ~ |
| + Добавить элемент или ресурс                         | ]                         |

Выберите элемент курса Тест:

Развернуть всё

| Добавить эл                                                                                                    | лемент или р                | есурс                           |                                |                      | ×                   |
|----------------------------------------------------------------------------------------------------|-----------------------------|---------------------------------|--------------------------------|----------------------|---------------------|
| Найти                                                                                                    |                             |                                 |                                |                      |                     |
| Все Элем                                                                                                    | ленты курса Р               | есурсы                          |                                |                      |                     |
| нкета<br>срада<br>срада<br>сра<br>с<br>с<br>с<br>с<br>с<br>с<br>с<br>с<br>с<br>с<br>с<br>с<br>с<br>с<br>с<br>с<br>с | База данных<br>Сраза Ванных | же<br>Вики<br>✿                 | <i>⊘</i><br>Гиперссылка<br>☆ 3 | Глоссарий<br>Ф 3     | дадание Задание ☆ ③ |
| Книга                                                                                                    | Лекция                      | Сбратная<br>Связь<br>Связь      | পি<br>Опрос<br>প্ল 🚯           | Содержим<br>Содержим | Гакет<br>SCORM<br>Ф |
| Папка                                                                                                    | Семинар                     | Страница                        | ГТ<br>Тексти<br>медиа<br>Ф     | Tecr                 | +<br>Файл<br>Фа в   |
| Форум<br>☆ €                                                                                                    | Г <u>∈</u><br>Чат<br>☆ 3    | <b>H</b> ₽<br>H5P<br>☆ <b>3</b> |                                |                      |                     |

#### Заполните поле Название:

| <ul> <li>Общее</li> </ul> |                                                               |
|---------------------------|---------------------------------------------------------------|
| Название                  |                                                               |
| Вступление                | Редактировать Вид Вставить Формат Инструменты Таблица Справка |
|                           | ५ ८ в I छ∎ № 🔮 🖴 № १४ छ हह ह ब 📶 ¶k ख ख …                     |
|                           |                                                               |

В блоке настроек «Сроки» установите ограничение периода прохождения теста. По умолчанию, в чек-боксе галочка не стоит. Установите ее и выставьте даты и время начала и окончания тестирования. Установите ограничение по времени для прохождения тестирования:

| • Сроки                 |                                          |
|-------------------------|------------------------------------------|
| Начало тестирования 🛛 👔 | Включить 28 Ф октября Ф 2024 Ф 14 Ф 14 Ф |
| Окончание тестирования  | Включить 28 Ф октября Ф 2024 Ф 14 Ф 14 Ф |
| Ограничение времени 💡   | 20 мин. 🗢 🗹 Включить                     |

В блоке настроек Оценка установите проходной балл и необходимое кол-во попыток. Проходной бал необходимо будет откорректировать после добавления вопросов в тест:

| <ul> <li>Оценка</li> </ul> |   |                 |
|----------------------------|---|-----------------|
| Категория оценки           | 8 | Без категории 🗢 |
| Проходной балл             | 0 | 4               |
| Количество попыток         |   | 2 🔹             |
| Метод оценивания           | 8 | Высшая оценка 🗢 |

Для корректировки блока «Настройки просмотра» необходимо в блоке настроек «Свойства вопроса» заменить Отложенный отзыв на Адаптивный режим:

| <ul> <li>Свойства вопр</li> </ul> | ooc | a                |    |
|-----------------------------------|-----|------------------|----|
| Случайный порядок<br>ответов      | 8   | (Aa 🕈            |    |
| Режим поведения<br>вопросов       | 8   | Адаптивный режим | \$ |
| Показать больше                   |     |                  |    |
| Настройки при                     |     |                  |    |

После выбора адаптивного режима можно приступить к редактированию Настроек просмотра. Снимите/установите галочки:

## Настройки просмотра 9

## Во время попытки

- 🛛 Попытка 🛛 🕄
- 🗆 Правилен ли ответ 🛛 🕄
- 🗆 Максимальные баллы 📀
- 🗆 Баллы 📀
- 🗆 Отзыв на ответ 🔞
- 🗆 Общий отзыв к вопросу 🔞
- 🗆 Правильный ответ 🔞
- 🗆 Итоговый отзыв к тесту 🛛 🕄

Сразу после попытки

- 🗹 Попытка
- 🗹 Правилен ли ответ
- 🗹 Максимальные баллы
- 🗹 Баллы
- 🗆 Отзыв на ответ
- 🗆 Общий отзыв к вопросу
- 🗆 Правильный ответ
- Итоговый отзыв к тесту

- Позже, но только пока тест открыт
- 🗹 Попытка
- Правилен ли ответ
- Максимальные баллы
- 🗹 Баллы
- Отзыв на ответ
- Общий отзыв к вопросу
- Правильный ответ
- Итоговый отзыв к тесту

#### После того, как тест будет закрыт

- 🗹 Попытка
- 🗹 Правилен ли ответ
- Максимальные баллы
- 🗹 Баллы
- 🗆 Отзыв на ответ
- 🗆 Общий отзыв к вопросу
- 🗆 Правильный ответ
- Итоговый отзыв к тесту

### Замените обратно Адаптивный режим на Отложенный отзыв:

| <ul> <li>Свойства вог</li> </ul> | ipoco | x                |    |
|----------------------------------|-------|------------------|----|
| Случайный порядок<br>ответов     | 9     | Δα 🕈             |    |
| Режим поведения<br>вопросов      | 8     | Отложенный отзыв | \$ |
| Показать больше                  |       |                  |    |
| Настройки пи                     |       |                  |    |

В блоке настроек Итоговый отзыв установите границы оценок и заполните поле Отзыв в рамках этих границ оценок. Границы оценки определите в соответствии с планируемым количеством вопросов и проходным баллом:

#### Итоговый отзыв

| Граница оценки | 100%                                                          |
|----------------|---------------------------------------------------------------|
| Отзыв          | Редактировать Вид Вставить Формат Инструменты Таблица Справка |
|                | ५ े В I छ ▶ े ➡ № 0 % छ ≡ ≡ च जा ¶k खख…                       |
|                | Отлично. тест пройден!                                        |
|                | р слов - 3 🕑 tiny 🚜                                           |
| Граница оценки | 80%                                                           |
| Отзыв          | Редактировать Вид Вставить Формат Инструменты Таблица Справка |
|                | ५ े B I छ D 🔮 🖿 н॰ 🖉 🕃 इ इ इ 🗐 ¶र ख ख …                       |
|                | Повторите материал и пройдите тест заново.                    |
|                | р слов - 6 🕑 tiny 🚜                                           |
| Граница оценки | 50%                                                           |
| Отзыв          | Редактировать Вид Вставить Формат Инструменты Таблица Справка |
|                | ५ े В I छ ▶ ♥ ■ № १ छ इ इ इ द л № द द …                       |
|                | Изучите материал и повторите попытку.                         |
|                | р слов - 5 🕑 tiny 🥢                                           |

Для блока настроек «Условия выполнения» поставить галочку на «Добавить условия»

## Условия выполнения

О Отсутствуют

О Студенты могут вручную отмечать элемент курса как выполненный.

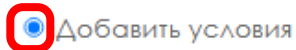

В поле настроек «Элемент считается выполненным, когда студенты выполняют все следующие условия» установите галочку «Получена оценка» и установите галочку «Получен проходной балл»:

|                                             | Элемент считается выполненным, когда студенты выполняют все следующие условия |  |  |  |  |  |  |
|---------------------------------------------|-------------------------------------------------------------------------------|--|--|--|--|--|--|
|                                             | 🗆 Просмотрен этот элемент                                                     |  |  |  |  |  |  |
|                                             | П Минимальное количество попыток:                                             |  |  |  |  |  |  |
|                                             | И Получена оценка                                                             |  |  |  |  |  |  |
|                                             | О Любая оценка                                                                |  |  |  |  |  |  |
|                                             | Получен проходной балл                                                        |  |  |  |  |  |  |
|                                             | 🗌 Проходной балл или все доступные попытки завершены                          |  |  |  |  |  |  |
| Установить напоминание 📀<br>в Шкале времени | □ Включить 28 \$ октября \$ 2024 \$ 14 \$ 31 \$ ₩                             |  |  |  |  |  |  |

#### Нажмите кнопку «Сохранить и показать»:

|                                             | 🗹 Получена оценка                                         |  |  |  |
|---------------------------------------------|-----------------------------------------------------------|--|--|--|
|                                             | О Любая оценка                                            |  |  |  |
|                                             | Получен проходной балл                                    |  |  |  |
|                                             | 🗌 Проходной балл или все доступные попытки завершены      |  |  |  |
| Установить напоминание 💡<br>в Шкале времени | □ Включить 28 \$ Октября \$ 2024 \$ 14 \$ 31 \$ ₩         |  |  |  |
| <b>&gt;</b> Теги                            |                                                           |  |  |  |
|                                             | 🗆 Отправить уведомление об изменении содержания. 👩        |  |  |  |
|                                             | Сохранить и вернуться к курсу Сохранить и показать Отмена |  |  |  |

Основные заданные настройки будут доступны для просмотра при входе в тест:

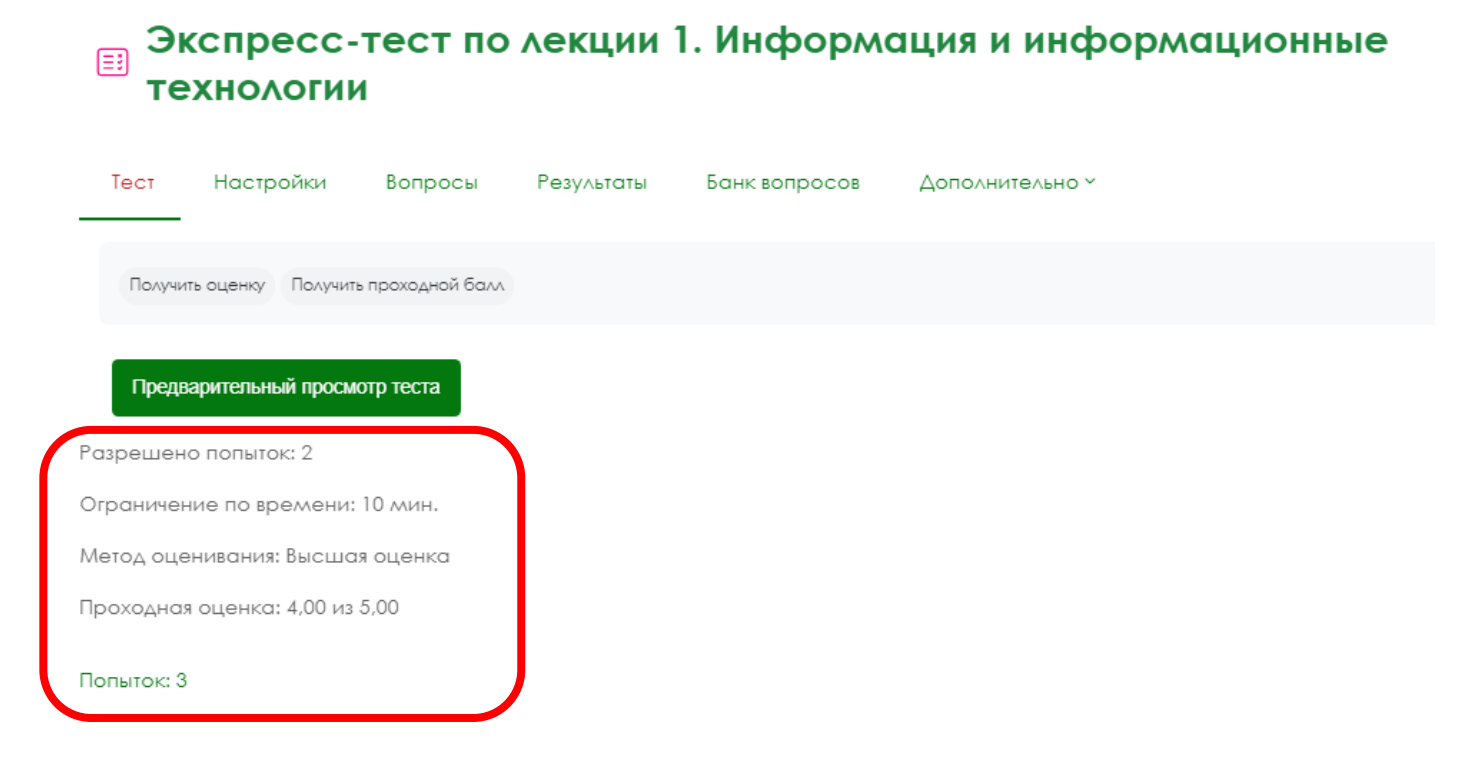

## Добавление вопросов в банк вопросов

На панельной строке выберите раздел «Банк вопросов»:

| ∷ Эк<br>те | Экспресс-тест по лекции 1. Информация и информационные<br>технологии |                  |            |               |                 |  |  |  |
|------------|----------------------------------------------------------------------|------------------|------------|---------------|-----------------|--|--|--|
| Тест       | Настройки                                                            | Вопросы          | Результаты | Банк вопросов | Дополнительно ч |  |  |  |
| Получи     | ть оценку Получит                                                    | ь проходной балл |            |               |                 |  |  |  |
| Предв      | арительный просм                                                     | отр теста        |            |               |                 |  |  |  |
| Разрешен   | о попыток: 2                                                         |                  |            |               |                 |  |  |  |
| Ограничен  | ние по времени:                                                      | 10 мин.          |            |               |                 |  |  |  |
| Метод оце  | Метод оценивания: Высшая оценка                                      |                  |            |               |                 |  |  |  |
| Проходная  | я оценка: 4,00 из                                                    | 5,00             |            |               |                 |  |  |  |
| Попыток: 3 |                                                                      |                  |            |               |                 |  |  |  |

Выберите категорию в которую необходимо добавлять вопросы. Чтобы использовать вопросы итогового тестирования для экспресс-тестов по темам (в разных разделах курса/дисциплины), категорию нужно выбрать для уровня «Курс»:

| Экспресо<br>технолого<br>технолого | с-тест по<br>ии            | лекции       | 1. Инфорл                                                 | лация и инф                         | оормаци           | ионные              |                     |
|------------------------------------|----------------------------|--------------|-----------------------------------------------------------|-------------------------------------|-------------------|---------------------|---------------------|
| Тест Настройки                     | Вопросы                    | Результаты   | Банк вопросов                                             | Дополнительно ч                     |                   |                     |                     |
| Вопросы +                          | COB                        |              |                                                           | _                                   |                   |                     |                     |
| Соответствие Все \$                | из следующих:              |              |                                                           |                                     |                   |                     |                     |
| Соответствие                       | рия                        | \$           | ците или выберите                                         | По умолчанию для Инфо               | рматика (образец) | (10) ×              |                     |
| 🗆 Также отображать                 | вопросы, находяц           | циеся в по   |                                                           |                                     |                   |                     | î                   |
| И                                  |                            | Tec          | т: Экспресс-тест п                                        | о лекции 1. Информа                 | ция и информо     | ационные технологии |                     |
| Соответствие Отобр                 | ажать скрытые вог          | просы Ф      | рхний уровень для                                         | Экспресс-тест по лек                | ции 1. Инфорл     | лация и информацио  | нные технологии     |
|                                    |                            | Kvn          |                                                           | экспресс-тест по лекі<br><b>к 1</b> | ции 1. информ     | ация и информацион  | ные технологии      |
| + Добавить условие                 |                            | Ве           | рхний уровень для                                         | •_•<br>Информатика (обра:           | зец)              |                     |                     |
| Создать новый                      | Сбросить настр<br>столбцов | ройки Ве     | егория: Разное<br>рхний уровень для<br>10 умолчанию для Г | Разное<br>Разное                    |                   |                     |                     |
| 🗆 🌣 – Вопрос 🌣 –                   |                            | Действия Сис | Iewd                                                      |                                     |                   | ·····               |                     |
| Тип Название вог<br>номер          | ipoca / ID-                | <b>\$</b> ~  | ¢v ¢v                                                     | Ф ∨<br>Имя /<br>Фамилия /<br>Дата   | <b>\$</b> ~       | проверка?<br>🤂 🌣 -> | сложности<br>3 \$ ~ |

Нажмите кнопку «Создать новый вопрос» с выбранной опцией отображения в списке вопросов:

| 🗆 Также отобража  | ть вопросы, находящиеся в | подкатегориях                               |                               |
|-------------------|---------------------------|---------------------------------------------|-------------------------------|
| И                 |                           |                                             |                               |
| Соответствие Ото  | бражать скрытые вопросы 🗢 | Her ¢                                       |                               |
| + Добавить услови | 1e                        | Очист                                       | ить фильтры Применить фильтры |
| Создать новый     | Сбросить настройки        | Отображать текст вопроса в списке вопросов? | Да, только текст 🗸 🗸          |
|                   | СТОЛОЦОВ                  |                                             |                               |

## <u>Создание вопросов типа «Множественный выбор».</u>

Выберите тип вопроса Множественный выбор и нажмите кнопку «Добавить»:

| технологии                     |                                      |                                         |                           |
|--------------------------------|--------------------------------------|-----------------------------------------|---------------------------|
| Тест Настройки Вопро           | сы Результаты Банк в<br>             | опросов Дополнительно ч                 |                           |
| Вопросы 🗢                      | Выберите тип вопро                   | оса для добавления 🗴                    |                           |
| Банк вопросов                  | вопросы                              | Позволяет выбирать один или несколько   |                           |
| Соответствие Все 🗢 из следуюь  | Множественный<br>выбор               | правильных ответов из заданного списка. |                           |
| Соответствие Категория         | О •• Верно/Неверно                   |                                         |                           |
| 🗆 Также отображать вопросы, на | О 🔛 На соответствие                  |                                         |                           |
| И                              | 🔿 🗖 Короткий ответ                   |                                         |                           |
|                                | 🔿 🖆 Числовой ответ                   |                                         |                           |
| Соответствие Отображать скрыт  | О 📓 Эссе                             |                                         |                           |
| + Добавить условие             | О 📰 Вложенные<br>ответы (Cloze)      |                                         | фильтры Применить фильтры |
| Создать новый Сбросите         | О <b>т</b> аропущенных слов          |                                         | let 🗸                     |
| CTO.                           | О 2+2 Вычисляемый                    |                                         |                           |
| С выбранными ^                 | О 222 Множественный<br>Вычисляемый ▼ |                                         |                           |
|                                |                                      | Добавить Отмена                         |                           |

Заполните поля Название вопроса и Текст вопроса:

## Добавление вопроса «В закрытой форме (множественный выбор)»

| гозерну в все                                                 |
|---------------------------------------------------------------|
|                                                               |
| По умолчанию для Курс 1 семестр 🔹                             |
| Вопрос 1                                                      |
| Редактировать Вид Вставить Формат Инструменты Таблица Справка |
|                                                               |

В поле «Один или несколько ответов» установите «Допускается несколько ответов»:

| Балл по умолчанию 🏾 🏮       | 1                                                             |
|-----------------------------|---------------------------------------------------------------|
| Общий отзыв к вопросу 🛛 🔞   | Редактировать Вид Вставить Формат Инструменты Таблица Справка |
|                             | S ♂ B I ☑ ▶ ♥ ➡ ₩ 𝔅 ※ ♡ 플 프 프 ▲ ¶ ¶ ∈ 厘 …                     |
|                             |                                                               |
|                             |                                                               |
|                             | р слов - 0 🕑 tiny и                                           |
| ID-номер 👔                  |                                                               |
| Один или несколько ответов? | Допускается несколько ответов 🗢                               |
|                             | Случайный порядок ответов (3)                                 |

Заполните варианты ответов. Укажите доли в процентах для правильных ответов (со знаком «+») и неправильных (со знаком «-»). Например, в вопросе 3 правильных ответа – «+33,3333%» на каждый правильный ответ, и 2 неправильных ответа – «-50%» на каждый неправильный ответ:

| • Ответы         |                                                               |
|------------------|---------------------------------------------------------------|
| Вариант ответа 1 | Редактировать Вид Вставить Формат Инструменты Таблица Справка |
|                  | ५ ० ४ ४ छ । २ ३ ३ म• ४ ३ इड इड जा ¶र खख…                      |
|                  | системного блока                                              |
|                  | р слов - 2 🖸 tiny 🖉                                           |
| Оценка           | 33,33333% 🗢                                                   |
| Отзыв            | Редактировать Вид Вставить Формат Инструменты Таблица Справка |
|                  | ५ ८ в I № № ♥ ■ н° 8 % ऽ ≡ ≡ ≡ जा ¶k ∈ ⊑ …                    |
|                  |                                                               |
|                  | р слов-0 🕑 tiny и                                             |
| Вариант ответа 2 | Редактировать Вид Вставить Формат Инструменты Таблица Справка |
|                  | S ♂ B I ☑ ▶ ♥ ■ ₩ Ø 沒 ☑ ≡ ≡ ≡ ज ¶ ∈ ∈ ⊑                       |
|                  | монитора                                                      |
|                  | р слов - 1 🕑 tiny 🥢                                           |
| Оценка           | 33,33333% 🔹                                                   |
| Отзыв            | Редактировать Вид Вставить Формат Инструменты Таблица Справка |
|                  | ५ े В I № № ♥ ■ н° 8 % ध इ इ इ जा ¶र ख ख …                    |
|                  |                                                               |
|                  | р слов - 0 🖸 tiny 🖉                                           |

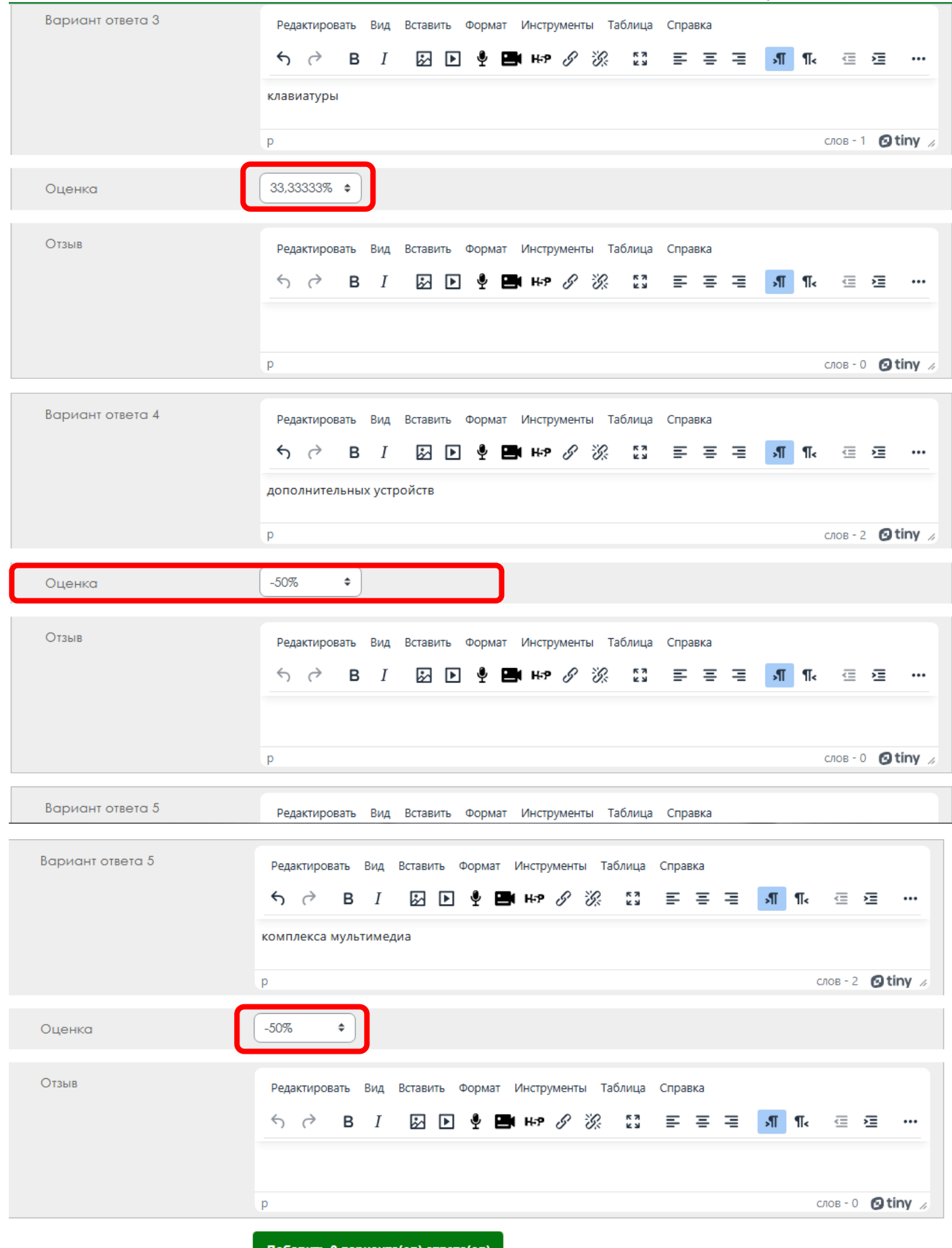

Добавить 3 варианта(ов) ответа(ов)

#### Нажмите кнопку «Сохранить»:

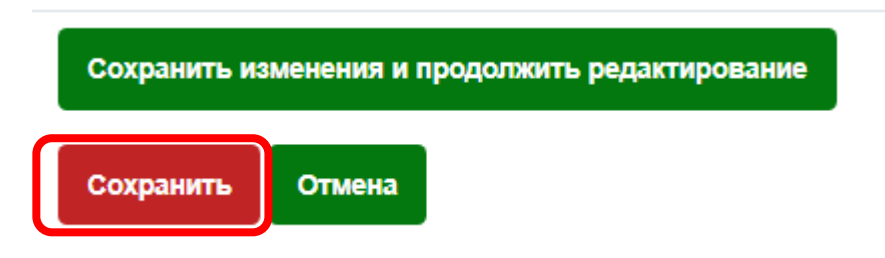

### Создание вопросов типа «Одиночный выбор».

Нажмите кнопку «Создать новый вопрос»:

## Банк вопросов

| Соответствие Все 🕈 | из следующих:              |                        |                           |                    |                  |
|--------------------|----------------------------|------------------------|---------------------------|--------------------|------------------|
| Соответствие       | гория 🗢                    | Введите или выберите   | Верхний уровень для Инфор | матика (образец) 🗙 |                  |
| Пакже отображат    | ъ вопросы, находящиеся в п | одкатегориях           |                           |                    |                  |
| И                  |                            |                        |                           |                    |                  |
| Соответствие Отоб  | Бражать скрытые вопросы 🗢  | Her ¢                  |                           |                    |                  |
| + Добавить услови  | е                          |                        | Очисти                    | пъ фильтры Пр      | рименить фильтры |
| Создать новый      | Сбросить настройки         | Отображать текст вопро | оса в списке вопросов?    | Да, только текст   | ~                |
|                    | столбцов                   |                        |                           |                    |                  |

Выберите тип вопроса «Множественный выбор» и нажмите кнопку «Добавить»:

| Банк вопросов                                                                         |         |                                                            |                                         |                  |                                    |  |
|---------------------------------------------------------------------------------------|---------|------------------------------------------------------------|-----------------------------------------|------------------|------------------------------------|--|
| Соответствие Все Ф из следуюь                                                         | Выб     | Берите тип вс                                              | проса для добавления                    | <                |                                    |  |
| Соответствие Категория                                                                | вопросы |                                                            | Позволяет выбирать один или несколько   | ика (образец)    | ика (образец) 🗙                    |  |
| И                                                                                     | •       | Ножественный<br>выбор                                      | правильных ответов из заданного списка. |                  |                                    |  |
| Соответствие Отображать скрыт                                                         | 0       | <ul> <li>Верно/Неверно</li> <li>На соответствие</li> </ul> |                                         |                  |                                    |  |
| + Добавить условие                                                                    | 0       | Короткий ответ                                             |                                         | фильтры          | Применить фильтры                  |  |
| Создать новый Сбросить                                                                | 0 [     | <ul> <li>Числовои ответ</li> <li>Эссе</li> </ul>           |                                         | ца, только тек   | ст <b>ч</b>                        |  |
| cto.                                                                                  | 0       | вложенные<br>ответы (Cloze)                                |                                         |                  |                                    |  |
| <ul> <li>↓ ✓ Вопрос ↓ ✓</li> <li>Тип Название вопроса / ID-</li> <li>номер</li> </ul> | 0       | Выбор<br>пропущенных<br>слов                               |                                         | омментари<br>🎽 ~ | и Іребуется<br>проверка?<br>8 \$ ~ |  |
|                                                                                       | 0       | +2 Вычисляеллый                                            |                                         |                  |                                    |  |
| 🗆 🏭 Вопрос 4 🖉                                                                        | 0       | Множественный<br>Вычисляемый                               | •                                       |                  | -                                  |  |
|                                                                                       |         | _                                                          | Добавить Отмена                         |                  |                                    |  |

Заполните поля «Название вопроса» и «Текст вопроса»:

Добавление вопроса «В закрытой форме (множественный выбор)»

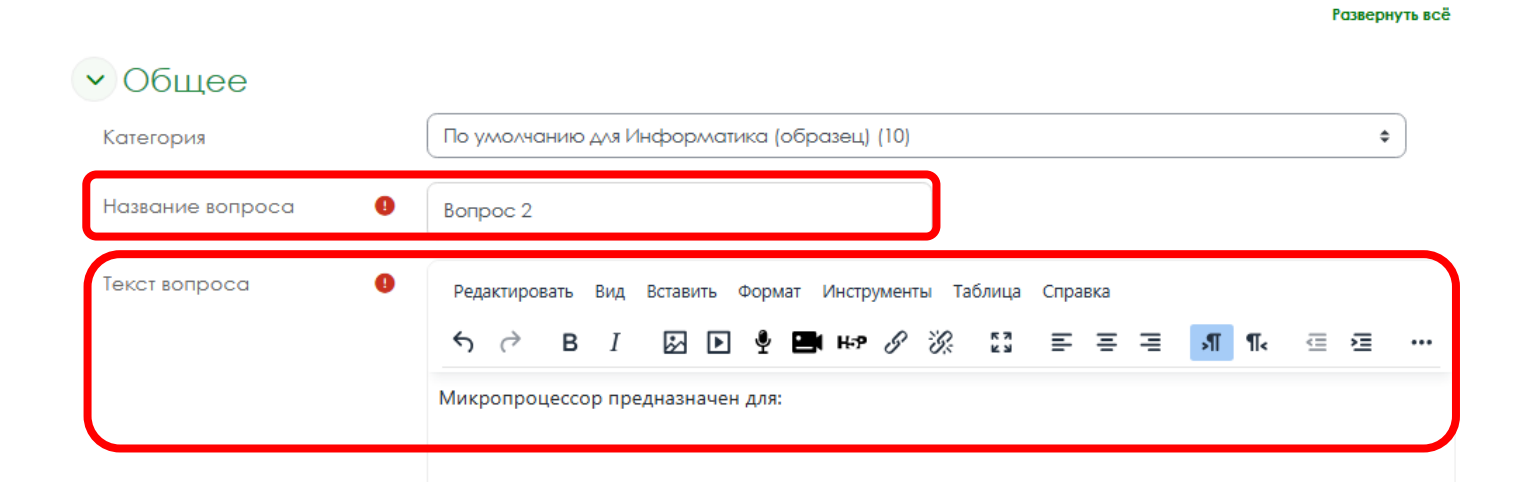

#### В поле «Один или несколько ответов» установите «Только один ответ»:

| Балл по умолчанию           | 1                                                             |
|-----------------------------|---------------------------------------------------------------|
| Общий отзыв к вопросу 🛛 🔞   | Редактировать Вид Вставить Формат Инструменты Таблица Справка |
|                             | ५ ở в I छ № № № № % छ इ इ इ ज ¶ द ख …                         |
|                             |                                                               |
|                             |                                                               |
|                             |                                                               |
| ID-номер 🚱                  |                                                               |
| Один или несколько ответов? | Только один ответ 🗢                                           |
|                             | Случайный порядок ответов (?)                                 |

## Заполните варианты ответов. Для правильного ответа в поле «Оценка» установите 100%. Для неправильных ответов поле «Оценка» заполнять не нужно:

| • Ответы         |                                                                                                    |
|------------------|----------------------------------------------------------------------------------------------------|
| Вариант ответа 1 | Редактировать Вид Вставить Формат Инструменты Таблица Справка<br>5 7 В I 🐼 💽 🔮 🖿 н-9 🔗 🔅 🖏 🚍 🚍 🗐 Пк 🖅 🖅 … |
|                  | управления работой компьютера и обработки данных                                                          |
|                  | р слов-6 🕑 tiny //                                                                                        |
| Оценка           | 100% +                                                                                                    |
| Отзыв            | Редактировать Вид Вставить Формат Инструменты Таблица Справка                                             |
|                  | р слов - 0 🕑 tiny //                                                                                      |
| Вариант ответа 2 | Редактировать Вид Вставить Формат Инструменты Таблица Справка                                             |
|                  | ५ ∂ в I छ ▶ ♀ ■ н+? ४ छ इ इ इ ज ¶ स ख ख …                                                                 |
|                  | ввода информации в ЭВМ и вывода ее на принтер                                                             |
|                  | р слов - 9 🖸 tiny 🥢                                                                                       |
| Оценка           | Пусто 🗢                                                                                                   |

#### Нажмите кнопку «Сохранить»:

|                                   | p                                  |  |
|-----------------------------------|------------------------------------|--|
|                                   | Добавить 3 варианта(ов) ответа(ов) |  |
| <ul> <li>Комбинированн</li> </ul> | ый отзыв                           |  |

- Несколько попыток
- > Теги

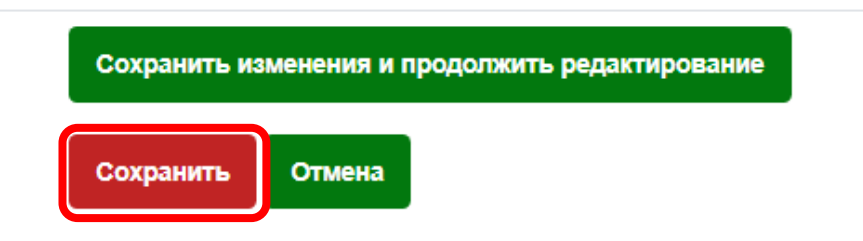

## <u>Создание вопросов типа «Верно/Неверно».</u>

Нажмите кнопку «Создать новый вопрос»:

## Банк вопросов

| Соответствие Все | 🗢 из следующих:                                 |                                             |                               |  |  |  |
|------------------|-------------------------------------------------|---------------------------------------------|-------------------------------|--|--|--|
| Соответствие     | гегория 🗘                                       | Введите или выберите По умолчанию для Инфор | матика (образец) (10) 🗙       |  |  |  |
| 🗆 Также отобража | ать вопросы, находящиеся в по                   | одкатегориях                                |                               |  |  |  |
| и                | И                                               |                                             |                               |  |  |  |
| Соответствие     | Соответствие Отображать скрытые вопросы Ф Нет Ф |                                             |                               |  |  |  |
| + Добавить услов | вие                                             | Очист                                       | ить фильтры Применить фильтры |  |  |  |
| Создать новый    | Сбросить настройки                              | Отображать текст вопроса в списке вопросов? | Да, только текст 🗸 🗸          |  |  |  |
|                  | сто∧бцов                                        |                                             |                               |  |  |  |

Выберите тип вопроса Верно/Неверно и нажмите кнопку «Добавить»:

| Экспресс-тест<br>технологии                    | ПС |                   | екции                       | 1. И          | нфо                | ормация                                                        | и инф                            | pob | омацион             | ные                    |   |
|------------------------------------------------|----|-------------------|-----------------------------|---------------|--------------------|----------------------------------------------------------------|----------------------------------|-----|---------------------|------------------------|---|
| Тест Настройки Вопрс                           | Вь | бе                | рите ти                     |               | росс               | а для доба                                                     | вления                           | ×   |                     |                        |   |
|                                                | ВС | ОПРО              | осы                         |               | Про                | стая форма вопрос                                              | ca                               |     |                     |                        |   |
| Вопросы 🗘                                      | 0  | ŧ≡                | Множествен<br>выбор         | ный           | «Мн<br>пре<br>отве | ожественный выбор<br>дполагающая тольк<br>эта: «Верно» или «Не | »»,<br>о два варианта<br>верно». |     |                     |                        |   |
| Банк вопросов                                  | ۲  |                   | Верно/Невер                 | оно           |                    |                                                                |                                  |     |                     |                        |   |
| Соответствие Все \$ из следуюь                 | 0  |                   | На соответст                | вие           |                    |                                                                |                                  |     |                     |                        |   |
| Соответствие Категория                         | 0  | 12                | Числовой оте                | вет           |                    |                                                                |                                  |     | ка (образен) (10) X |                        |   |
|                                                | 0  |                   | Эссе                        |               |                    |                                                                |                                  |     |                     |                        |   |
| И                                              | 0  | ==                | Вложенные<br>ответы (Cloze  | e)            |                    |                                                                |                                  |     |                     |                        |   |
| Соответствие Отображать скрыт                  | 0  | •                 | Выбор<br>пропущенны<br>слов | IX            |                    |                                                                |                                  |     |                     |                        |   |
| + Добавить условие                             | 0  | 2+2<br>= ?        | Вычисляелыі                 | й             |                    |                                                                |                                  |     | фильтры При         | менить фильтры         |   |
| Создать новый Сбросить                         | 0  | <u>2+2</u><br>= ? | Множествен<br>Вычисляемый   | ный<br>й      | •                  |                                                                |                                  |     | ца, только текст    | <br>~                  | ļ |
| сто                                            |    |                   |                             |               |                    | Добавить                                                       | Отмен                            | a   |                     |                        |   |
| □ ✿ ∨ Вопрос ✿ ∨<br>Тип Название вопроса / ID- |    | Aei<br>¢          | йствия<br>~                 | Статус<br>Ф ~ |                    | Версия<br>Ф ~                                                  | Создан<br>Ф ~                    | K   | омментарии<br>Х ~   | Требуется<br>проверка? |   |

Развернуть всё

## Заполните поля «Название вопроса» и «Текст вопроса»:

## Добавление вопроса «Верно/Неверно»

| • Общее          |                                                                                         |
|------------------|-----------------------------------------------------------------------------------------|
| Категория        | По умолчанию для Информатика (образец) (10) 🗢                                           |
| Название вопроса | Вопрос 3                                                                                |
| Текст вопроса    | Редактировать Вид Вставить Формат Инструменты Таблица Справка                           |
|                  | Верно ли утверждение? В написании имен допускаются как строчные, так и заглавные буквы. |

## В поле Правильный ответ установите нужный параметр (верно или не верно утверждение):

| Балл по умолчанию 🛛 🕘   |                                                               |
|-------------------------|---------------------------------------------------------------|
| Общий отзыв к вопросу 👩 | Редактировать Вид Вставить Формат Инструменты Таблица Справка |
|                         |                                                               |
|                         |                                                               |
|                         |                                                               |
|                         |                                                               |
|                         |                                                               |
| ID-номер 📀              |                                                               |
| Правильный ответ        | Верно 🗢                                                       |

### Нажмите кнопку «Сохранить»:

| <ul> <li>Несколько</li> </ul> | ПОПЫТОК     |                 |                       |                     |
|-------------------------------|-------------|-----------------|-----------------------|---------------------|
| > Теги                        |             |                 |                       |                     |
|                               | Сохранить и | зменения и прод | олжить редактирование |                     |
|                               | Сохранить   | Отмена          |                       |                     |
|                               |             |                 |                       | Обязательные для за |

#### Создание вопросов типа «На соответствие».

Нажмите кнопку «Создать новый вопрос»:

## Банк вопросов

| Соответствие Все \$ | из следующих:                  |                       |                         |                         |               |
|---------------------|--------------------------------|-----------------------|-------------------------|-------------------------|---------------|
| Соответствие Кате   | гория 🗢                        | Введите или выберите  | По умолчанию для Инфорл | латика (образец) (10) 🗙 |               |
| 🛛 Также отображат   | ь вопросы, находящиеся в по    | одкатегориях          |                         |                         |               |
| и                   |                                |                       |                         |                         |               |
| Соответствие Отоб   | Бражать скрытые вопросы 🗢      | Her 🗢                 |                         |                         |               |
| + Добавить услови   | e                              |                       | Очисти                  | ить фильтры             | енить фильтры |
| Создать новый       | Сбросить настройки<br>столбцов | Отображать текст вопр | оса в списке вопросов?  | Да, только текст        | ~             |

#### Выберите тип вопроса На соответствие и нажмите кнопку «Добавить»:

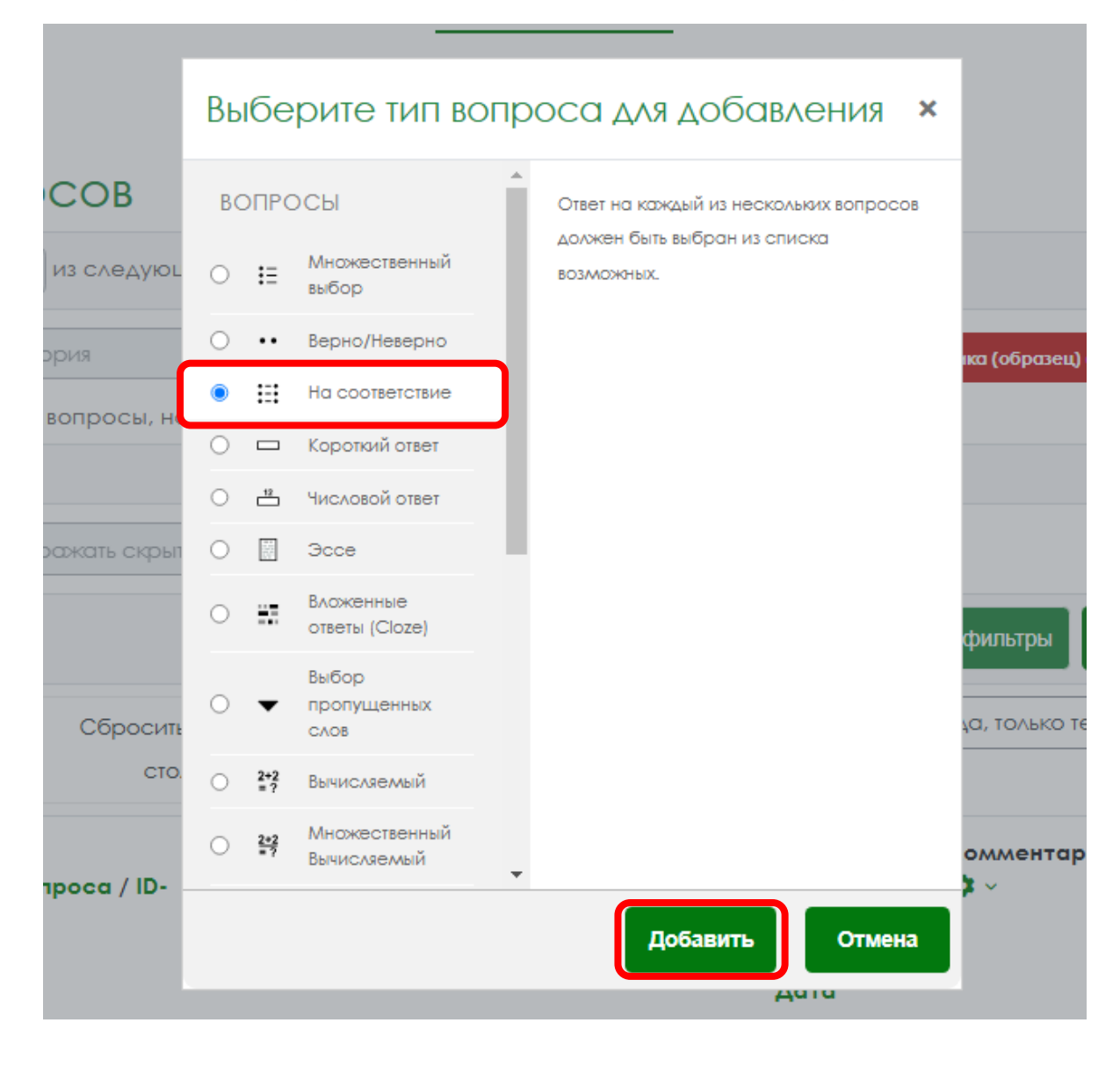

### Заполните поля «Название вопроса» и «Текст вопроса»:

## Добавление «Вопроса на соответствие»»

|                           |   | Развернуть всё                                                                                                    |
|---------------------------|---|----------------------------------------------------------------------------------------------------|
| <ul> <li>Общее</li> </ul> |   |                                                                                                    |
| Категория                 |   | По умолчанию для Информатика (образец) (10) 🗘                                                                                   |
| Название вопроса          | 0 | Вопрос 4                                                                                                    |
| Текст вопроса             | 9 | Редактировать Вид Вставить Формат Инструменты Таблица Справка<br>か ご B I 図 D 学 日 H-19 ジジ 23 三 三 河 TR 空 垣 …                      |
|                           |   | Установите соответствие между функцией, используемой в системе электронных таблиц Microsoft Excel, и возвращаемым ею значением. |

# Заполните раздел «Ответы». Каждому вопросу в поле «Ответ» запишите его правильное соответствие (ответ). Если не хватает полей для заполнения вопросов/ответов, нажмите кнопку «Добавить 3 вопроса»:

| Доступные варианты | Вы должны указать по меньшей мере два вопроса и три ответа. Вы можете включить<br>дополнительные неправильные ответы, создав ответ на пустой вопрос. Записи, где и вопрос и отве<br>пустые, будут игнорироваться |
|--------------------|----------------------------------------------------------------------------------------------------|
| Вопрос 1           | Редактировать Вид Вставить Формат Инструменты аблица Справка<br>5 с? В І 🕢 🕨 🍨 🖿 нер 🔗 💥 🕄 हा हा हा 🗐 ¶к 🖅 हा …                                                                                                  |
|                    | Наибольшее значение                                                                                                    |
|                    | р слов - 2 🕑 tiny                                                                                                    |
| Ответ              | МАКС                                                                                                    |
| Вопрос 2           | Редактировать Вид Вставить Формат Инструменты Габлица Справка<br>う ご B I 図 ▶ 🍨 🖿 н-э & 淡 💈 三 三 三 🧃 ¶к 住 座 …                                                                                                    |
|                    | р слов - 2 🕑 tiny                                                                                                    |
| Ответ              | сумм                                                                                                    |
| Вопрос 3           | Редактировать Вид Вставить Формат Инструменты Тблица Справка                                                                                                    |
|                    |                                                                                                    |
|                    | Среднее арифметическое значение                                                                                                    |
|                    | р слов - 3 🕑 tiny                                                                                                    |
| Ответ              | СРЗНАЧ                                                                                                    |
|                    | Добавить 3 вопроса                                                                                                    |

#### Нажмите кнопку «Сохранить»:

| • Теги |                                                 |    |
|--------|-------------------------------------------------|----|
|        | Сохранить изменения и продолжить редактирование |    |
|        | Сохранить Отмена                                |    |
|        |                                                 | 05 |

## Создание вопросов типа «Короткий ответ».

Нажмите кнопку «Создать новый вопрос»:

## Банк вопросов

| Соответствие Все \$                                              | из следующих:                                                |                                     |                               |                                                               |                                        |                                                           |
|------------------------------------------------------------------|--------------------------------------------------------------|-------------------------------------|-------------------------------|---------------------------------------------------------------|----------------------------------------|-----------------------------------------------------------|
| Соответствие Катего                                              | рия                                                          | Введите или выбер                   | рите По у                     | молчанию для Инфор                                            | эматика (образец) (10) 👂               | 3                                                         |
| 🗆 Также отображать в                                             | зопросы, находящиеся в п                                     | одкатегориях                        |                               |                                                               |                                        |                                                           |
| И                                                                |                                                              |                                     |                               |                                                               |                                        |                                                           |
| Соответствие Отобр                                               | ажать скрытые вопросы 🕏                                      | Her 🕈                               |                               |                                                               |                                        |                                                           |
| + Добавить условие                                               |                                                              |                                     |                               | Очист                                                         | гить фильтры Прі                       | именить фильтры                                           |
|                                                                  |                                                              |                                     |                               |                                                               |                                        |                                                           |
| Создать новый                                                    | Сбросить настройки<br>столбцов                               | Отображать текст                    | вопроса в сг                  | писке вопросов?                                               | Да, только текст                       | ~                                                         |
| Создать новый<br>□ ✿ ~ Вопрос ♥ ~<br>Тип Название воп<br>▲ номер | Сбросить настройки<br>столбцов<br>Действи:<br>роса / ID- Ф ~ | Отображать текст<br>я Статус<br>Ф ~ | вопроса в сг<br>Версия<br>Ф ~ | иске вопросов?<br>Создан<br>Ф ~<br>Имя /<br>Фамилия /<br>Дата | Да, только текст<br>Комментарии<br>Ф ~ | ∨<br>Требуется<br>проверка?<br>•<br>•<br>•<br>•<br>•<br>• |

## Выберите тип вопроса Короткий ответ и нажмите кнопку «Добавить»:

| из следуюь          | Вь | бе                       | рите тип в                       | опр | 000    | са дл                                    | я доб                                | <u>p</u> abv              | (CHI             | ИЯ                 | ×      |                  |
|---------------------|----|--------------------------|----------------------------------|-----|--------|------------------------------------------|--------------------------------------|---------------------------|------------------|--------------------|--------|------------------|
| ория<br>вопросы, на | BC | ОПРС                     | )СЫ<br>Множественный             | Â   | Г      | 1озволяет в<br>1ли нескол                | ВОДИТЬ В К<br>ЧЬКО СЛОВ.             | ачество<br>Ответы         | е ответ<br>оцени | га одно<br>иваютс: | )<br>R | іка (образец     |
|                     | 0  | ••                       | выбор<br>Верно/Неверно           |     | c<br>n | тутем сран<br>ответов, в к<br>годстаново | внения с р<br>оторых ма<br>очные зна | оазным<br>огут ист<br>ки. | и обро<br>пользо | азцалии<br>ваться  | 1      |                  |
| оажать скрыт        | 0  | ₿                        | На соответствие                  |     |        |                                          |                                      |                           |                  |                    |        |                  |
| l                   | •  |                          | Короткий ответ<br>Числовой ответ |     |        |                                          |                                      |                           |                  |                    |        | фильтры          |
| Сбросить<br>сто.    | 0  |                          | Эссе<br>Вложенные                |     |        |                                          |                                      |                           |                  |                    |        | ца, только 1<br> |
|                     | 0  |                          | ответы (Cloze)<br>Выбор          |     |        |                                          |                                      |                           |                  |                    |        | омментај         |
| ipoca / ID-         | 0  | •                        | пропущенных<br>слов              |     |        |                                          |                                      |                           |                  |                    |        | <b>≯</b> ~       |
|                     | 0  | 2+2<br>= ?<br>2+2<br>= ? | Вычисляемый<br>Множественный     |     |        |                                          |                                      |                           |                  |                    |        |                  |
|                     |    |                          |                                  | •   |        |                                          | Цобавит                              | в                         | 0                | тмена              |        |                  |

## Заполните поля «Название вопроса» и «Текст вопроса»:

## Добавление вопроса «Короткий ответ»

|                  | Развернуть вс                                                                                                    |
|------------------|----------------------------------------------------------------------------------------------------|
| • Общее          | По умолчанию для Информатика (образец) (10) 🗢                                                                                                    |
| Название вопроса | Вопрос 5                                                                                                    |
| Текст вопроса    | Редактировать Вид Вставить Формат Инструменты Таблица Справка<br>$ \Rightarrow  ightarrow $ В $I$ $\begin{tabularrow} \begin{tabularrow} \$ |

При необходимости смените в настройках Чувствительность к регистру (имеет ли значение при ответе использовать строчные/заглавные буквы). Укажите один или несколько правильных ответов и в поле оценка выберите 100% для каждого правильного ответа:

| Чувствительность к регистру | Нет, регистр не имеет значения 🗢                                                                                                    |  |  |  |  |  |  |
|-----------------------------|----------------------------------------------------------------------------------------------------|--|--|--|--|--|--|
| Правильные ответы           | ам необходимо указать хотя бы один возможный ответ. Пустые ответы не будут использоваться.<br>Символ «*» можно использовать в качестве шаблона, соответствующего любым символам. Первый<br>годходящий ответ будет использоваться для определения оценки и отзыва. |  |  |  |  |  |  |
| • Ответы                    |                                                                                                    |  |  |  |  |  |  |
| Вариант ответа 1            | Ключевое Оценка 100% 🗢                                                                                                    |  |  |  |  |  |  |
| Отзыв                       | Редактировать Вид Вставить Формат Инструменты Таблица Справка                                                                                                    |  |  |  |  |  |  |
|                             | р слов - 0 🕑 tiny 🖉                                                                                                    |  |  |  |  |  |  |
| Вариант ответа 2            | Ключ Оценка 100% ¢                                                                                                    |  |  |  |  |  |  |
| Отзыв                       | Редактировать Вид Вставить Формат Инструменты Таблица Справка                                                                                                    |  |  |  |  |  |  |

#### Нажмите кнопку «Сохранить»:

## > Теги

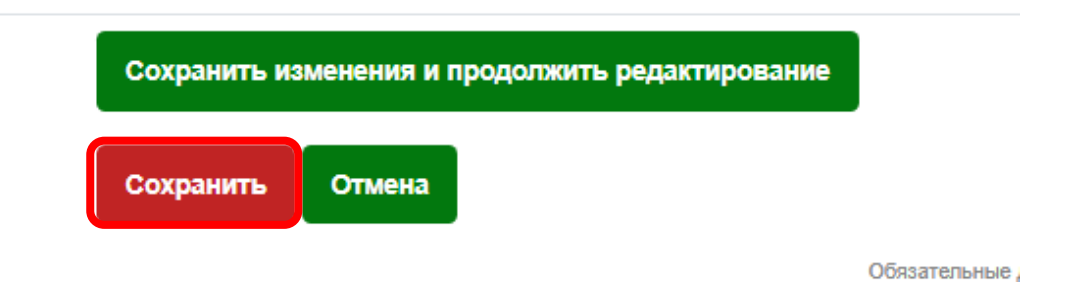

## Добавьте в банк вопросов необходимое количество вопросов, используя данную инструкцию.

|                 | CTC                                                                           | олбцов             |               |               |                                                  |                      |                                 |                                |
|-----------------|-------------------------------------------------------------------------------|--------------------|---------------|---------------|--------------------------------------------------|----------------------|---------------------------------|--------------------------------|
| □ ‡<br>Тип<br>▲ | <ul> <li>Вопрос ♀ ∨</li> <li>Название вопроса / ID-</li> <li>номер</li> </ul> | Действия<br>✿ ∨    | Статус<br>Ф ~ | Версия<br>Ф ~ | Создан<br>Ф ~<br>Имя /<br>Фамилия /<br>Дата      | Комментарии<br>Ф ~   | Требуется<br>проверка?<br>😯 🌣 🗸 | Индеко<br>сложно<br><b>С</b> Ф |
| □ ∷             | Вопрос 4 🖋                                                                    | Редактирово        | Ть Готов \$   | верс. 1       | Администра<br>сайта<br>19 августа<br>2020, 10:47 | ποβ                  | -                               | Н/Д                            |
| Устано          | вите соответствие между о                                                     | функцией, использу | емой в систе  | ме электронн  | ых таблиц Micros                                 | oft Excel, и возврац | цаемым ею знач                  | ением.                         |
| □ ::            | Вопрос 1 🖋                                                                    | Редактирово        | Ть Готов \$   | верс. 1       | Любовь<br>Волкова<br>18 августа<br>2020, 00:10   | 0                    | -                               | H/A                            |
| Персо           | нальный компьютер состо                                                       | ит из:             |               |               |                                                  |                      |                                 |                                |
| □ :=            | Вопрос 2 🖋                                                                    | Редактировс        | Ть Готов \$   | верс. 1       | Любовь<br>Волкова<br>18 августа<br>2020, 00:26   | 0                    | -                               | Н/Д                            |
|                 |                                                                               |                    |               |               |                                                  |                      |                                 |                                |

Микропроцессор предназначен для:

### Разделение вопросов по подкатегориям в банке вопросов

Для использования вопросов из банка вопросов для разработки экспресс-тестов по всем темам, необходимо разделить все (или часть) вопросы по подкатегориям, относящимся к конкретным темам.

Перейдите в «Банк вопросов»:

| Информатика_26_1 > Промежуточная аттестация Итоговое тестирование по курсу Информатика |  |  |  |  |  |  |  |  |  |
|----------------------------------------------------------------------------------------|--|--|--|--|--|--|--|--|--|
| Итоговое тестирование по курсу Информатика                                             |  |  |  |  |  |  |  |  |  |
| Тест Настройки Вопросы Результаты Банк <mark>еспросоз Долос</mark> нительно ч<br>      |  |  |  |  |  |  |  |  |  |
| Отметить как выполненный                                                               |  |  |  |  |  |  |  |  |  |
| Добавить вопрос                                                                        |  |  |  |  |  |  |  |  |  |
| Метод оценивания: Высшая оценка                                                        |  |  |  |  |  |  |  |  |  |
| Пока не добавлено ни одного вопроса                                                    |  |  |  |  |  |  |  |  |  |
| Вернуться к курсу                                                                      |  |  |  |  |  |  |  |  |  |

Выберите категорию в которой размещены все вопросы (должны быть на уровне для всего курса). После выбора категории с вопросами, они отобразятся на данной странице:

#### Банк вопросов

| Соответствие Все \$                     | из следующи     | X:           |                   |                                           |                                                    |                       |        |  |  |
|-----------------------------------------|-----------------|--------------|-------------------|-------------------------------------------|----------------------------------------------------|-----------------------|--------|--|--|
| Соответствие                            | гория           | ¢            | Введите или вы    | іберите по                                | умолчанию для Информа                              | гика (образец) (10) 🗙 |        |  |  |
| 🗌 Также отображат                       | ь вопросы, нахо | одящиеся в п | c                 |                                           |                                                    |                       |        |  |  |
| l i i i i i i i i i i i i i i i i i i i |                 |              | Тест: Итогово     | е тестирован                              | ие по курсу Информ                                 | атика                 |        |  |  |
|                                         |                 |              | Верхний уро       | овень для Итого                           | овое тестирование п                                | о курсу Инфорл        | латика |  |  |
|                                         | ражать Скрытые  | вопросы €    | По умолчо         | нию для Итого                             | вое тестирование по                                | о курсу Информ        | атика  |  |  |
| + Добавить условие                      | <u>e</u>        |              | Курс: Инфор       | матика_26_1                               |                                                    |                       | _ rp   |  |  |
| , ,, ,,                                 |                 |              | Верхний уро       | Верхний уровень для Информатика (образец) |                                                    |                       |        |  |  |
| Создать новый Сбросить настройки        |                 |              | Категория: Разное |                                           |                                                    |                       |        |  |  |
|                                         | столб           | цов          | Верхний урс       | овень для Разн                            | De                                                 |                       |        |  |  |
|                                         |                 |              | По умолчо         | інию для Разно                            | e                                                  |                       |        |  |  |
| Г 🌣 – Вопрос 🌣 –                        |                 | Действи:     | я <u>Систем</u> а | • · · ·                                   | <b>*</b>                                           | • · ·                 |        |  |  |
| номер ▲ номер                           | mpoed / ib-     | •            | •                 | •                                         | ₩ ~<br>Имя /<br>Фамилия /<br>Дата                  | •                     |        |  |  |
| вопрос 4 🖋                              |                 | Редактир     | Готов \$          | верс. 1                                   | Администрато<br>сайта<br>19 августа<br>2020, 10:47 | ô                     |        |  |  |
|                                         |                 |              |                   |                                           |                                                    |                       |        |  |  |

Для создания подкатегорий в банке вопросов, поменяйте вкладку «вопросы» на «категории»:

| Итоговое тестирование по курсу Информатика |                                           |                                |                                   |                                                   |                                 |         |  |  |  |
|--------------------------------------------|-------------------------------------------|--------------------------------|-----------------------------------|---------------------------------------------------|---------------------------------|---------|--|--|--|
| Тест                                       | Настройки                                 | Вопросы                        | Результаты                        | Банк вопросов                                     | Дополнительно <sup>у</sup>      |         |  |  |  |
| Катего                                     | ории 🕈 🛛 До                               | обавить категори               | 0                                 |                                                   |                                 |         |  |  |  |
| Кате                                       | гории вс                                  | опросо                         | BØ                                |                                                   |                                 |         |  |  |  |
| Катего                                     | рии вопро                                 | осов для (                     | Тест: Итог                        | овое тестиро                                      | вание по курсу Инфорл           | латика» |  |  |  |
| • По ул<br>Катег                           | <b>толчанию для Ит</b><br>ория по умолчан | оговое тестир<br>нию для общих | ование по курс<br>вопросов в конт | <b>у Информатика (0)</b><br>тексте «Итоговое тест | ирование по курсу Информатика». |         |  |  |  |

#### Перейдите в разделе «Добавить категорию»:

Ċ.

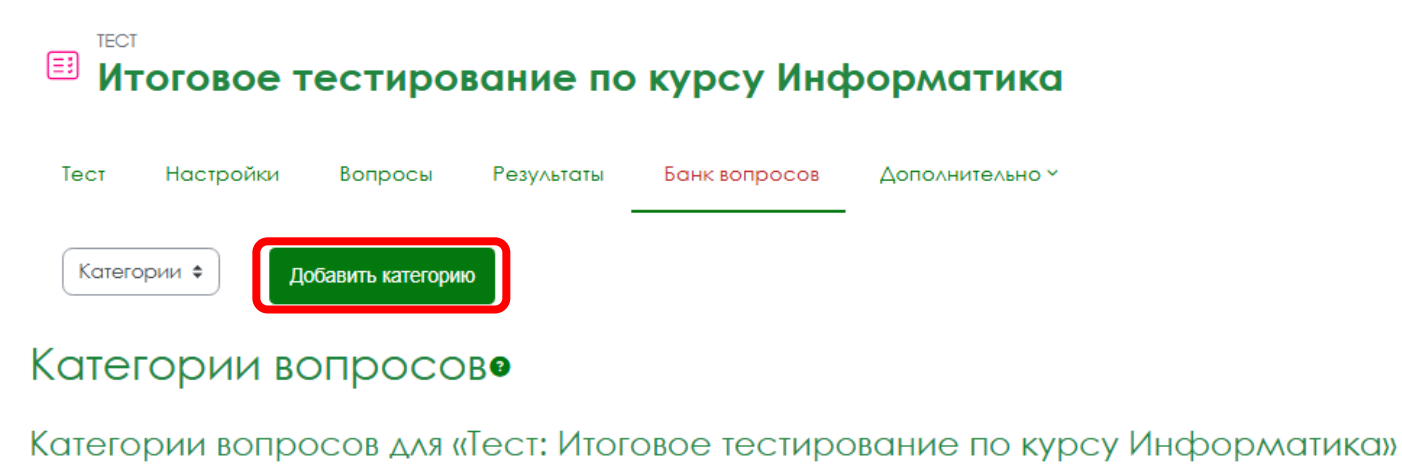

По умолчанию для Итоговое тестирование по курсу Информатика (0)
 Категория по умолчанию для общих вопросов в контексте «Итоговое тестирование по курсу Информатика».

## В разделе «Добавить категорию» заполните поле «Название» - название подкатегории:

| <ul> <li>Добавить категорию</li> </ul> |   |                                             |    |  |  |  |  |  |  |
|----------------------------------------|---|---------------------------------------------|----|--|--|--|--|--|--|
| Родительская категория                 | 8 | По умолчанию для Информатика (образец) (10) | \$ |  |  |  |  |  |  |
| Название                               | 0 | Вопрос по теме 1                            |    |  |  |  |  |  |  |

Убедитесь, что в качестве родительской категории для данной подкатегории указана та, в которой созданы все вопросы:

|                                       | рование по                                                                                                    | курсу Инф                                   | рорматика       |     |     |          |  |  |
|---------------------------------------|----------------------------------------------------------------------------------------------------|---------------------------------------------|-----------------|-----|-----|----------|--|--|
| Тест Настройки Вопри                  | осы Результаты                                                                                                    | Банк вопросов                               | Дополнительно ~ |     |     |          |  |  |
| Категории 🗢                           |                                                                                                    |                                             |                 |     |     |          |  |  |
| <ul> <li>Добавить категори</li> </ul> | 1Ю                                                                                                    |                                             |                 |     |     |          |  |  |
| Родительская категория 😮              | По умолчанию для И                                                                                                    | По умолчанию для Информатика (образец) (10) |                 |     |     |          |  |  |
| Название                              | Название         О         Тест: Итоговое тестирование по курсу Информатика           Верхний уровень для Итоговое тестирование по курсу Информатика         Верхний уровень для Итоговое тестирование по курсу Информатика |                                             |                 |     |     |          |  |  |
| Информация о категории                | Курс: Информатика<br>Верхний уровень д                                                                                                    |                                             |                 |     |     |          |  |  |
|                                       | По умолчанию д                                                                                                    | <u>ت</u> با                                 | ì               | ••• |     |          |  |  |
|                                       | Категория: Разное<br>Верхний уровень д                                                                                                    | ля Разное                                   |                 |     |     |          |  |  |
|                                       | По умолчанию д                                                                                                    | ля Разное                                   |                 |     |     |          |  |  |
|                                       | Верхний уровень д                                                                                                    | ля Систелла                                 |                 |     |     |          |  |  |
|                                       | По умолчанию д                                                                                                    | ля Система                                  |                 |     | сло | ов - О 🖸 |  |  |

#### Нажмите на кнопку «Добавить категорию»:

| Название 🏮             | Вопрос по теме 1                                           |
|------------------------|------------------------------------------------------------|
| Информация о категории | Редактировать Вид Вставить Формат Инструменты Таблица Спра |
|                        | ॔                                                          |
|                        | p                                                          |
| ID-номер 🔮             |                                                            |
|                        | Добавить категорию Отмена                                  |

#### Добавьте таким способом все необходимые подкатегории:

#### Категории вопросов для «Курс: Информатика (образец)»

• По умолчанию для Информатика (образец) (10)

Категория по умолчанию для общих вопросов в контексте «Информатика (образец)».

#### \$

Вопросы по теме 1 (0) 
Вопросы по теме 2 (0) 
Вопросы по теме 3 (0) 
Ф ← ↑ →

Для распределения вопросов по созданным подкатегориям, вернитесь из вкладки «Категории» во вкладку «Вопросы»:

| Банк вопросов                                           |  |  |  |  |  |  |  |  |
|---------------------------------------------------------|--|--|--|--|--|--|--|--|
|                                                         |  |  |  |  |  |  |  |  |
|                                                         |  |  |  |  |  |  |  |  |
| Соответствие Категория  Соответствие Категория          |  |  |  |  |  |  |  |  |
| П Также отображать вопросы, находящиеся в подкатегориях |  |  |  |  |  |  |  |  |
| И                                                       |  |  |  |  |  |  |  |  |
| Соответствие Отображать скрытые вопросы 🗧 Нет 🗢         |  |  |  |  |  |  |  |  |

Установите галочки на вопросы, которые будем перемещать в первую подкатегорию:

|    | Тип    | Название вопроса / ID-<br>номер | <b>☆</b> ~ 1     | <b>p</b> ~   | <b>Å</b> ~    | 🐺 ~<br>Имя /<br>Фамилия /<br>Дата                 | <b>₽</b> ~          | проверка?<br>😧 🌣 🗸 | сложно |
|----|--------|---------------------------------|------------------|--------------|---------------|---------------------------------------------------|---------------------|--------------------|--------|
|    |        | Вопрос 4 🖋                      | Редактировать    | Готов 🗢      | верс. 1       | Администрат<br>сайта<br>19 августа<br>2020, 10:47 | οβ                  | -                  | н/д    |
| Уc | танов  | ите соответствие между функ     | цией, используем | ой в системо | е электронных | таблиц Microso                                    | ft Excel, и возврац | цаемым ею значен   | ием.   |
|    | ŧΞ     | Вопрос 1 🖋                      | Редактировать    | Готов 🕈      | верс. 1       | Любовь<br>Волкова<br>18 августа<br>2020, 00:10    | 0                   | -                  | Н/Д    |
| Пе | ерсон  | альный компьютер состоит из:    |                  |              |               |                                                   |                     |                    |        |
| 0  | E      | Вопрос 2 🖋                      | Редактировать    | Готов 🗢      | верс. 1       | Любовь<br>Волкова<br>18 августа<br>2020, 00:26    | 0                   | -                  | Н/Д    |
| M  | икроп  | роцессор предназначен для:      |                  |              |               |                                                   |                     |                    |        |
|    | E      | Вопрос 6 🖋                      | Редактировать    | Готов 🗢      | верс. 1       | Администрат<br>сайта<br>19 августа<br>2020, 11:14 | οβ                  | -                  | Н/Д    |
| Ky | устроі | і́ствам вывода информации о     | тносится:        |              |               |                                                   |                     |                    |        |
| 2  | ŧ=     | Вопрос 7 🖋                      | Редактировать    | Готов 💠      | верс. 1       | Администрат<br>сайта<br>19 августа<br>2020, 11:16 | οβ                  | -                  | Н/Д    |

Под вопросами в поле «С выбранными» переходим во вкладку « Переместить в....»:

| Поле, значение которого одно | значно определяет запись в таблице базы дс |
|------------------------------|--------------------------------------------|
| 🗆 💀 Вопрос 3 🖋               | Редактировать Готов 🕈 верс.                |
| Переместить в<br>Удалить     | исании имен допускаются как строчные, так  |
| С выбранными ^               |                                            |

Далее выберите подкатегорию для темы 1 и затем нажмите на кнопку «Переместить в»

## 🗉 Итоговое тестирование по курсу Информатика

| Тест               | Настройки                             | Вопросы                         | Результаты                            | Банк вопро  | осов        | Дополі   | нительно ч        |           |
|--------------------|---------------------------------------|---------------------------------|---------------------------------------|-------------|-------------|----------|-------------------|-----------|
| Перел              | лещение в                             | зыбранны                        | ых вопрос                             | ОВ          |             |          |                   |           |
| По умолч           | анию для Итоговс                      | е тестирование                  | е по курсу Инфо                       | рматика 🗘   | Переме      | естить в | Закрыть           |           |
| Тест: Ито          | оговое тестиров<br>олчанию для Ито    | ание по курсу<br>говое тестиров | <b>Информатика</b><br>ание по курсу И | Інформатика |             |          |                   | -         |
| Курс: Ин<br>По ум  | форматика_26_<br>олчанию для Ина      | <b>1</b><br>þорматика (об       | разец) <mark>(</mark> 10)             |             |             |          |                   |           |
| Вопр               | оосы по теме 1                        |                                 |                                       |             |             |          |                   |           |
| Вопр               | оосы по теме 2                        |                                 |                                       |             |             |          |                   |           |
| Вопр               | оосы по теме 3                        |                                 |                                       |             | Сонтак      | ты       |                   |           |
| Категор<br>с По ум | <b>ия: Разное</b><br>юлчанию для Разі | ное                             |                                       |             | і50044, г.К | раснод   | ар, ул. Кали      | інина, 13 |
| Система            | 3                                     |                                 |                                       |             | 🛛 Email :   | support@ | <u>®kubsau.ru</u> |           |
| По ум              | олчанию для Сис                       | тема                            |                                       |             |             |          |                   |           |

#### Выбранные вопросы теперь расположены в подкатегории «Вопросы по теме 1»:

Банк вопросов

| Соответс     | ствие Все 🗢 из следующих             |                 |                |                  |                       |                    |                        |
|--------------|--------------------------------------|-----------------|----------------|------------------|-----------------------|--------------------|------------------------|
| Соотве       | тствие Категория                     | ¢ B             | ведите или выб | Берите           | просы по теме 1 (3) 🗙 |                    |                        |
| Пакж         | е отображать вопросы, наход          | чящиеся в подк  | атегориях      |                  |                       |                    |                        |
| И            |                                      |                 |                |                  |                       |                    |                        |
| Соотве       | тствие Отображать скрытые в          | зопросы 🕈 🗍     | let ¢          |                  |                       |                    |                        |
| + до         | обавить условие                      |                 |                |                  | Очист                 | ить фильтры        | именить фильтры        |
| Созда        | ать новый Сбросить на                | стройки         | )тображать тек | кст вопроса в сп | иске вопросов?        | Да, только текст   | ~                      |
|              | столбц                               | ОВ              |                |                  |                       |                    |                        |
| □ ‡ ~<br>Тип | Вопрос 🌣 ~<br>Название вопроса / ID- | Действия<br>Ф ~ | Статус<br>Ф ~  | Версия<br>Ф ~    | Создан<br>Ф ~         | Комментарии<br>🌣 ~ | Требуется<br>проверка? |
|              | помер                                |                 |                |                  | Фамилия /             |                    | <b>9 4</b> ×           |
|              |                                      |                 |                |                  | <b>Δ</b> ατα          |                    |                        |
| □ #          | Вопрос 4 🖉                           | Редактирово     | ть Готов 🗢     | верс. 1          | Администра:           | τοβ                | -                      |
|              |                                      |                 | 10100 ¥        |                  |                       |                    |                        |

Распределите оставшиеся вопросы из родительской категории в созданные подкатегории. Для этого каждый раз нужно будет возвращаться в родительскую категорию. Не забывайте нажимать кнопку «Применить фильтр»:

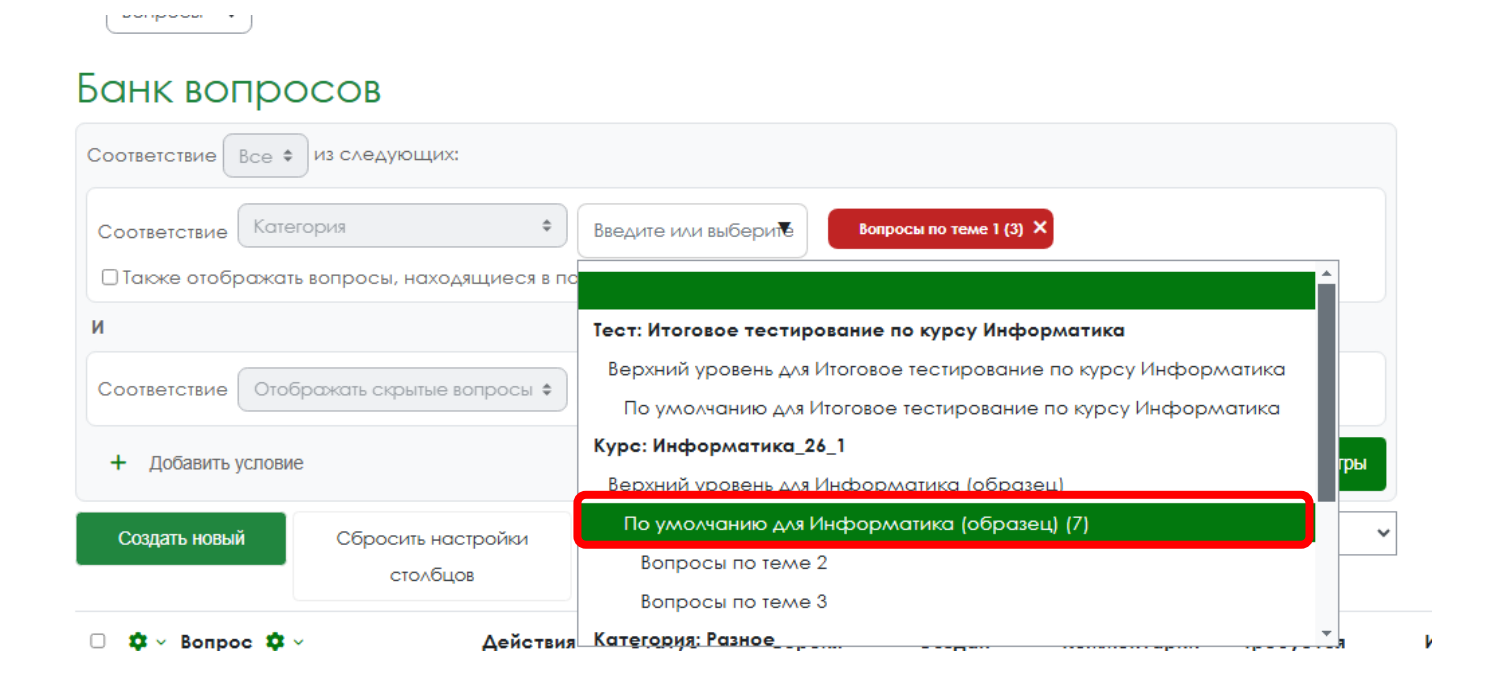

## Банк вопросов

| Соответствие Все \$                                         | из следующих:                  |                     |                                |                           |                           |
|-------------------------------------------------------------|--------------------------------|---------------------|--------------------------------|---------------------------|---------------------------|
| Соответствие Катег                                          | тория <                        | Введите или выберит | По умолчанию                   | для Информатика (образец) | (7) ×                     |
| И                                                           |                                |                     |                                |                           |                           |
| Соответствие Отоб                                           | ражать скрытые вопросы 🗢       | Her 🗢               |                                |                           |                           |
| + Добавить условие                                          | 2                              |                     |                                | Очистить фильтры          | Применить фильтры         |
| Создать новый                                               | Сбросить настройки<br>столбцов | Отображать текст во | проса в списке вог             | тросов? Да, только те     | екст 🗸                    |
| <ul> <li>Ф ~ Вопрос Ф ~</li> <li>Тип Название во</li> </ul> | , Действия<br>проса/ID- ✿ ∨    | Статус В<br>Ф       | Зерсия Соз,<br>ф ∨        ф  ∨ | цан Комментар<br>Ф ∨      | ии Требуется<br>проверка? |

## После распределения вопросов по подкатегориям, они будут отображаться в соответствующих подкатегориях:

## Банк вопросов

| Тип Название вопро<br>номер | ca / ID- 🌣 🗸                   | ф ∨ ф ∨ ф ∨<br>Имя /<br>Фамилия /                                                   | проверка?<br>😧 🌣 🗸 |
|-----------------------------|--------------------------------|-------------------------------------------------------------------------------------|--------------------|
| 🗆 🏟 – Вопрос 🏟 –            | Действия                       | Категория: Разное                                                                   | ·····              |
| Создать новый               | Сбросить настройки<br>столбцов | Вопросы по теме 1 (3)<br>Вопросы по теме 2 (4)<br>Вопросы по теме 3 (3)             | ~                  |
| + Добавить условие          |                                | Верхний уровень для Информатика (образец)<br>По умолчанию для Информатика (образец) | гры                |
| Соответствие Отображ        | ать скрытые вопросы 🗢          | По умолчанию для Итоговое тестирование по курсу<br>Курс: Информатика_26_1           | Информатика        |
| И                           |                                | Верхний уровень для Итоговое тестирование по курс                                   | у Информатика      |
| Пакже отображать воп        | просы, находящиеся в по        | Тест: Итоговое тестирование по курсу Информатика                                    | <b>^</b>           |
| Соответствие                | я <b>\$</b>                    | Введите или выберите                                                                |                    |
| Соответствие Все 🗢 Из       | следующих:                     |                                                                                     |                    |

## Завершение редактирования итогового тестирования,

## добавление вопросов

Вернитесь на страницу итогового тестирования, нажмите на вкладку «Вопросы»:

| Итоговое тестирование по курсу Информатика         |            |                   |                 |  |  |  |
|----------------------------------------------------|------------|-------------------|-----------------|--|--|--|
| Тест Настройки Вопросы                             | Результаты | Банк вопросов     | Дополнительно ч |  |  |  |
| Отметить как выполненный                           |            |                   |                 |  |  |  |
| Добавить вопрос<br>Метод оценивания: Высшая оценка |            |                   |                 |  |  |  |
| Пока не добавлено ни одного вопрос                 | a          |                   |                 |  |  |  |
|                                                    |            | Вернуться к курсу |                 |  |  |  |

Нажмите на кнопку «Добавить» и выберите «Случайный вопрос»:

## 🗉 Итоговое тестирование по курсу Информатика

| Тест Нас         | тройки Вопросы        | Результаты | Банк вопросов | Дополнительно ~ |                              |
|------------------|-----------------------|------------|---------------|-----------------|------------------------------|
| Вопросы          | \$                    |            |               |                 |                              |
| Вопросы          | bl                    |            |               |                 |                              |
| Вопросы: 0   Это | т тест открыт         |            |               | Максимальная (  | оценка 10,00 Сохранить       |
| Распределить     | Выбрать несколько эле | ементов    |               |                 | Итоговый балл: 0,00          |
| ø                |                       |            |               |                 | 🗆 Перемешать 😨               |
|                  |                       |            |               |                 | Добавить У<br>+ новый вопрос |
|                  |                       |            |               |                 | + из банка вопросов          |
|                  |                       |            |               |                 | + случайный вопрос           |

×

Выберите из списка категорию, в которой расположены созданные подкатегории:

#### Добавить в конец случайный вопрос

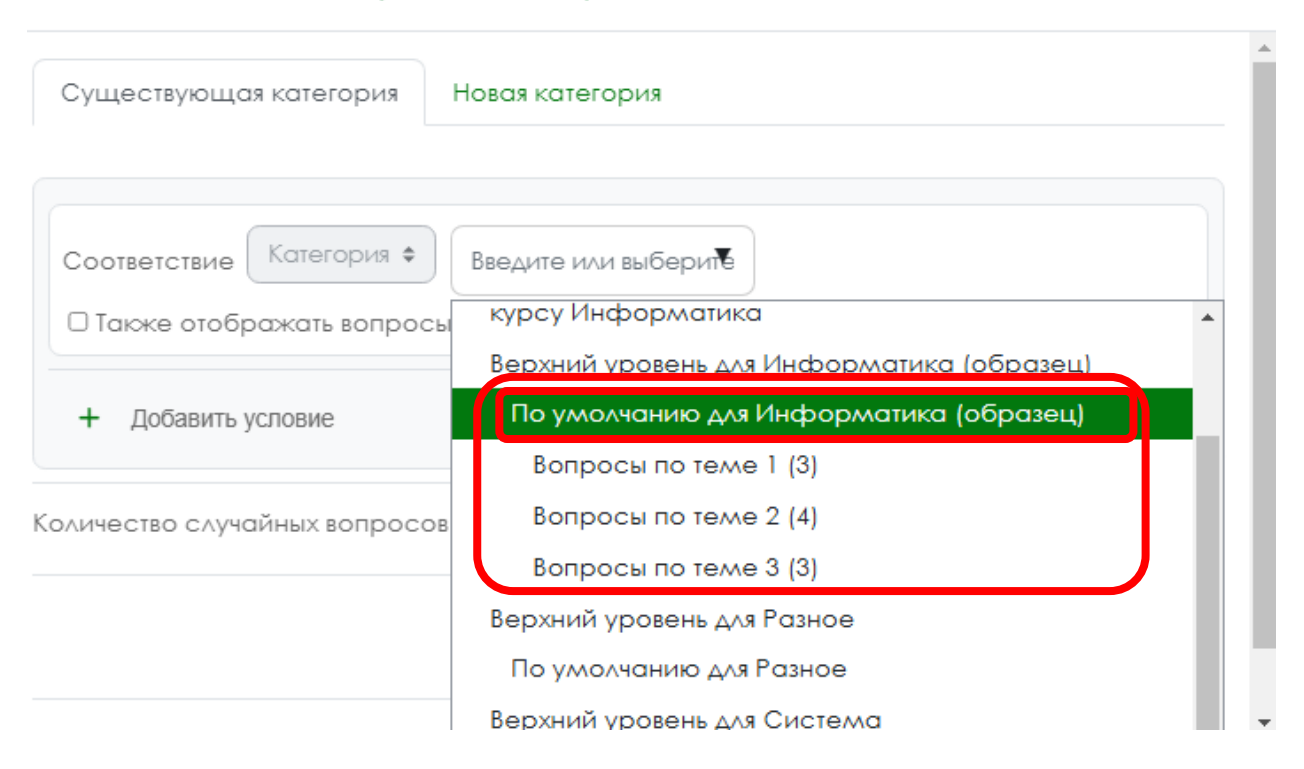

Установите галочку в чек-бокс «Включать также вопросы из подкатегорий»:

| Существующая категория    | Новая категория                         |
|---------------------------|-----------------------------------------|
|                           |                                         |
|                           |                                         |
| Соответствие Категория \$ | )                                       |
| Введите или выберите      | ю умолчанию для Информатика (образец) 🗙 |
| Также отображать вопрос   | сы, находящиеся в подкатегориях         |

Установите кол-во случайных вопросов с учетом требований ЛНА к разработке тестов и нажмите на кнопку «Добавить случайный вопрос»:

| Тип          | Вопрос                                            |   |
|--------------|---------------------------------------------------|---|
| 🗄 Вопрос 4   | Установите соответствие между функцией,           | Q |
| :∃ Вопрос 1  | Персональный компьютер состоит из:                | Q |
| :∃ Вопрос 2  | Микропроцессор предназначен для:                  | Q |
| :∃ Вопрос 6  | К устройствам вывода информации относится:        | Q |
| :∃ Вопрос 7  | Сеть, объединяющая несколько компьютеров и        | Q |
| :∃ Вопрос 8  | Устройство, которое не используется для           | Q |
| 💾 Вопрос 9   | Результатом вычислений в ячейке С1 будет          | Q |
| 🗆 Вопрос 1   | 0 PowerPoint – это прикладная программа, входящая | Q |
| 🗆 Вопрос 5   | Поле, значение которого однозначно определяет     | Q |
| •• Вопрос 3  | Верно ли утверждение? В написании имен            | Q |
| Количество о | случайных вопросов 5 🗢                            |   |
|              |                                                   |   |

Отредактируйте поле «Максимальная оценка» с учетом кол-ва добавленных вопросов в тест и баллов за каждый вопрос. После завершения редактирования нажмите на кнопку «Сохранить»:

## Вопросы

| Вопросы: 5   Этот тест открыт                                                                                       | Максимальная оценка 5,00 Сохранить |
|----------------------------------------------------------------------------------------------------|------------------------------------|
| Распределить Выбрать несколько элементов                                                                            | Итоговый балл: 5,00                |
| 0                                                                                                    | 🗆 Перемешать 🕥                     |
| Страница 1                                                                                                    | Добавить ~                         |
| Случайный вопрос в зависимости от условия фильтра (См. вопрось<br>в сависимости от условия фильтра (См. вопрось)    | ai) 🗰 1,00 🎤                       |
| Страница 2                                                                                                    | Добавить У                         |
| 2 / @ Ф Случайный вопрос в зависимости от условия фильтра (См. вопрось)                                             | ai) 🗰 1,00 🎤                       |
| т<br>Страница 3                                                                                                    | Добавить У                         |
| <ul> <li>З В З Случайный вопрос в зависимости от условия фильтра (См. вопрось</li> </ul>                            | ai) 💼 1,00 🎤                       |
| Страница 4                                                                                                    | Добавить ~                         |
| 4 / @ Cлучайный вопрос в зависимости от условия фильтра (См. вопрось<br>ваниемости от условия фильтра (См. вопрось) | ai) 🗰 1,00 🎤                       |
| Страница 5                                                                                                    | Добавить У                         |
| 5 / 5 / Случайный вопрос в зависимости от условия фильтра (См. вопрось)                                             | ai) 🗰 1,00 🎤                       |
|                                                                                                    | Добавить 🗸                         |

После редактирования максимальной оценки по тестированию проверьте в настройках тестирования корректность установленного проходного балла (или если не настраивали данное поле). Для этого перейдите на страницу «Настройки»:

|     | тест<br>Итого   | вое тестиров             | ание по        | курсу Инф                  | орматика            |                     |
|-----|-----------------|--------------------------|----------------|----------------------------|---------------------|---------------------|
|     | Тест Нас        | пройки Вопросы           | Результаты     | Банк вопросов              | Дополнительно ~     |                     |
|     | Вопросы         | \$                       |                |                            |                     |                     |
| B   | вопросі         | bl                       |                |                            |                     |                     |
| Bo  | опросы: 5   Это | т тест открыт            |                |                            | Максимальная оценка | 5,00 Сохранить      |
|     | Распределить    | Выбрать несколько элемен | пов            |                            |                     | Итоговый балл: 5,00 |
|     | ø               |                          |                |                            |                     | 🗆 Перемешать 👔      |
|     | Страница 1      |                          |                |                            |                     | Добавить У          |
| ٠   | + 10 ®\$        | Случайный вопрос в за    | висимости от у | словия фильтра (См.        | вопросы)            | ā 1,00              |
| (F) | Страница 2      |                          |                |                            |                     | Добавить У          |
| ٤   | 🕂 2 🖉 🛞 🕯       | Случайный вопрос в за    | висимости от у | <b>словия фильтра</b> (См. | вопросы)            | ■ 1,00              |
| (F) | Страница 3      |                          |                |                            |                     | Добавить У          |

В разделе «Оценка» установите проходной балл в соответствии с требованиями ЛНА по настройкам тестов:

| • Оценка           |                    |    |
|--------------------|--------------------|----|
| Категория оценки   | Э Без категории \$ |    |
| Проходной балл     | 3,00               |    |
| Количество попыток | Не ограничено      | •  |
| Метод оценивания   | Высшая оценка      | \$ |

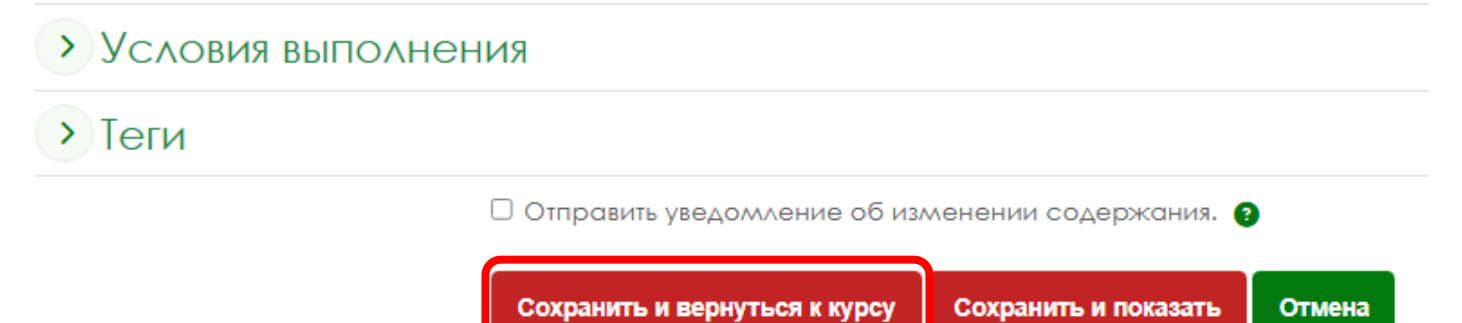

### Разработка экспресс-тестов по темам

## Добавьте элемент «Тест» в Лекцию 1 и выполните настройки тестирования также, как и для итогового тестирования (с учетом требований ЛНА):

| ~                      | Лекция 1. Информация и информационные технологии 🖉                                                                                                    | : |
|------------------------|----------------------------------------------------------------------------------------------------|---|
| Инфа<br>экола<br>Понят | ормационные сигналы, данные и информация, основные свойства и виды информации. Понятие и источники<br>огической информации, классификация экологической информации. Понятие и структура информационной системы<br>ие и составляющие информационной технологии |   |
| PDF                    | Информация и информационные технологии 🖉                                                                                                    | : |
| Таа                    | Информация и информационные технологии (презентация) 🖋 Отслеживание выполнения 👻                                                                                                    | • |
|                        | <ul> <li>Недоступно, пока не выполнено: Элемент курса Информация и информационные технологии должен быть Показать больше </li> <li>Редактировать настройки</li> </ul>                                                                                         |   |
| ==                     | Экспресс-тест по лекции 1. Информация и информационные технологии 🖋 Отслеживание выполнения 🗸                                                                                                    |   |
|                        | Недоступно, пока не выполнено: Элемент курса Информация и информационные технологии (презентаци Показать больше                                                                                                    |   |
|                        | Редактировать настройки                                                                                                    |   |
|                        | + Добавить элемент или ресурс                                                                                                    |   |

#### Добавление вопросов в экспресс-тест

Для добавления вопросов в экспресс-тест из банка вопросов перейдите на страницу тестирования и перейдите на страницу «Вопросы»:

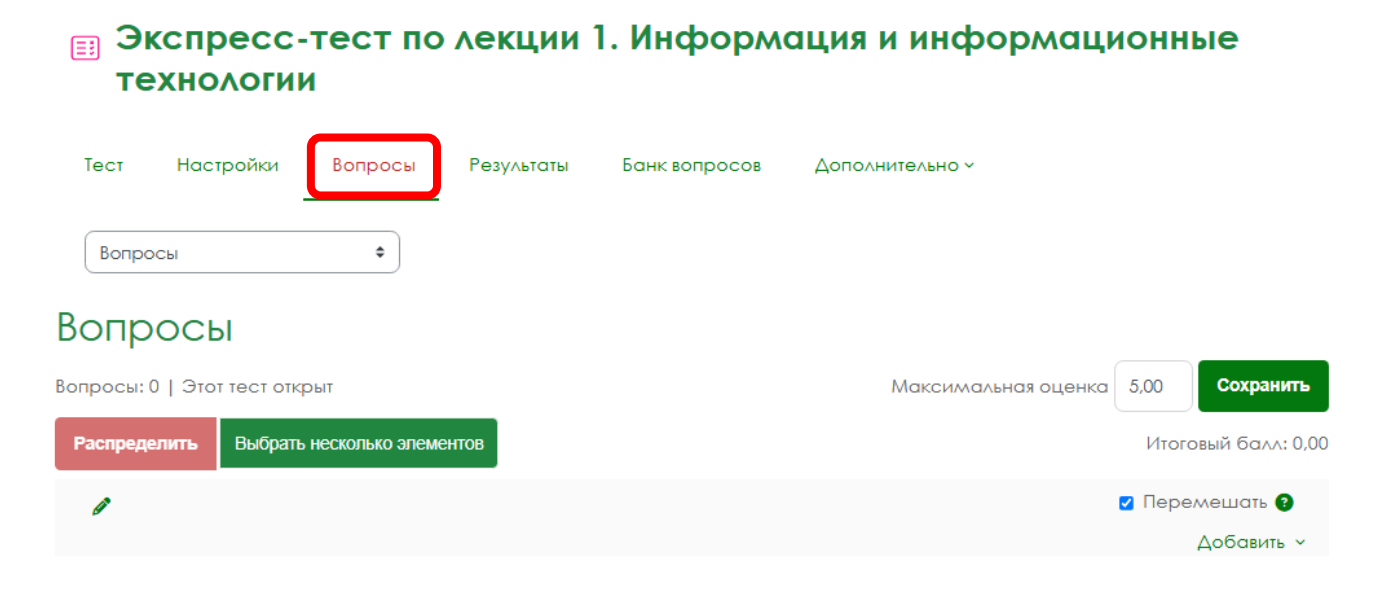

×

Установите галочку в чек-бокс «Перемешать». Из списка «Добавить» выберите «из банка вопросов»:

## Вопросы: 0 | Этот тест открыт Максимальная оценка 5.00 Сохранить Распределить Выбрать несколько элементов Итоговый балл: 0.00 Геремещать Собавить ч Новый вопрос + новый вопрос + случайный вопрос

#### В поле «Выберите категорию» выберите подкатегорию с вопросами для темы 1

#### Добавить в конец вопрос из банка

| Соответствие Категория \$    | Введите и∧и выберит€                      |  |
|------------------------------|-------------------------------------------|--|
| 🗆 Также отображать вопросы   | Информация и информационные технологии    |  |
|                              | Верхний уровень для Информатика (образец) |  |
| + Добавить условие           | По умолчанию для Информатика (образец)    |  |
|                              | Вопросы по теме 1 (3)                     |  |
| Добавить выбранные вопросы в | Вопросы по теме 2 (4)                     |  |
|                              | Вопросы по теме 3 (3)                     |  |

Выберите из списка вопросов нужные вопросы (или все) и нажмите на кнопку «Добавить выбранные вопросы в тест»:

| обавить в конец вопрос і       | из банка                                     |                          |                   |
|--------------------------------|----------------------------------------------|--------------------------|-------------------|
| Соответствие Категория 🛊 🛛     | Введите или выберите<br>находящиеся в подкат | Вопросы по то<br>егориях | еме 1 (3) Х       |
| + Добавить условие             | Очи                                          | стить фильтры            | Применить фильтры |
| 🗸 Тиг                          | Вопрос                                       |                          |                   |
| Вопрос 4 Установите соот       | ветствие между функ                          | цией,                    |                   |
| 🗹 🗄 Вопрос 1 Персональный к    | омпьютер состоит из:                         |                          |                   |
| Вопрос 7 Сеть, объединяю       | щая несколько компь                          | ютеров и                 |                   |
| Добавить выбранные вопросы в т | ест                                          |                          |                   |

Отредактируйте поле «Максимальная оценка» и нажмите кнопку «Сохранить»:

|         | B        | опро | сы      | \$                                                  |                                    |  |  |  |  |  |  |
|---------|----------|------|---------|-----------------------------------------------------|------------------------------------|--|--|--|--|--|--|
| Вопросы |          |      |         |                                                     |                                    |  |  |  |  |  |  |
| В       | опро     | сы:  | 3   Этс | т тест открыт                                       | Максимальная оценка 3,00 Сохранить |  |  |  |  |  |  |
|         | Pacr     | ред  | елить   | Выбрать несколько элементов                         | Итоговый балл: 3,00                |  |  |  |  |  |  |
|         | ø        |      |         |                                                     | 🗹 Перемешать 💿                     |  |  |  |  |  |  |
|         | Стр      | ани  | ца 1    |                                                     | Добавить ~                         |  |  |  |  |  |  |
| +       | ÷        | 1    | ≣‡      | Вопрос 4 Установите соответствие между функцией,    | Всегда пос 🗸 🛱 1,00                |  |  |  |  |  |  |
| +       | <b></b>  | 2    | ≣ ‡     | Вопрос 1 Персональный компьютер состоит из:         | Всегда пос 🗸 🗰 1,00 🎤              |  |  |  |  |  |  |
| ÷       | <b>+</b> | 3    | ≣ ‡     | Вопрос 7 Сеть, объединяющая несколько компьютеров и | Всегда пос 🗸 🗰 1,00 🎤              |  |  |  |  |  |  |
|         |          |      |         |                                                     | Добавить 🗸                         |  |  |  |  |  |  |

При необходимости отредактируйте проходной балл в настройках тестирования (также как для итогового теста).

Описанным выше способом создайте экспресс-тесты по всем темам, используя для них вопросы из соответствующих подкатегорий.

#### Проверка результатов тестирования

Ознакомиться с результатами по тестам можно зайдя в соответствующий тест, далее переходим на страницу «Результаты»:

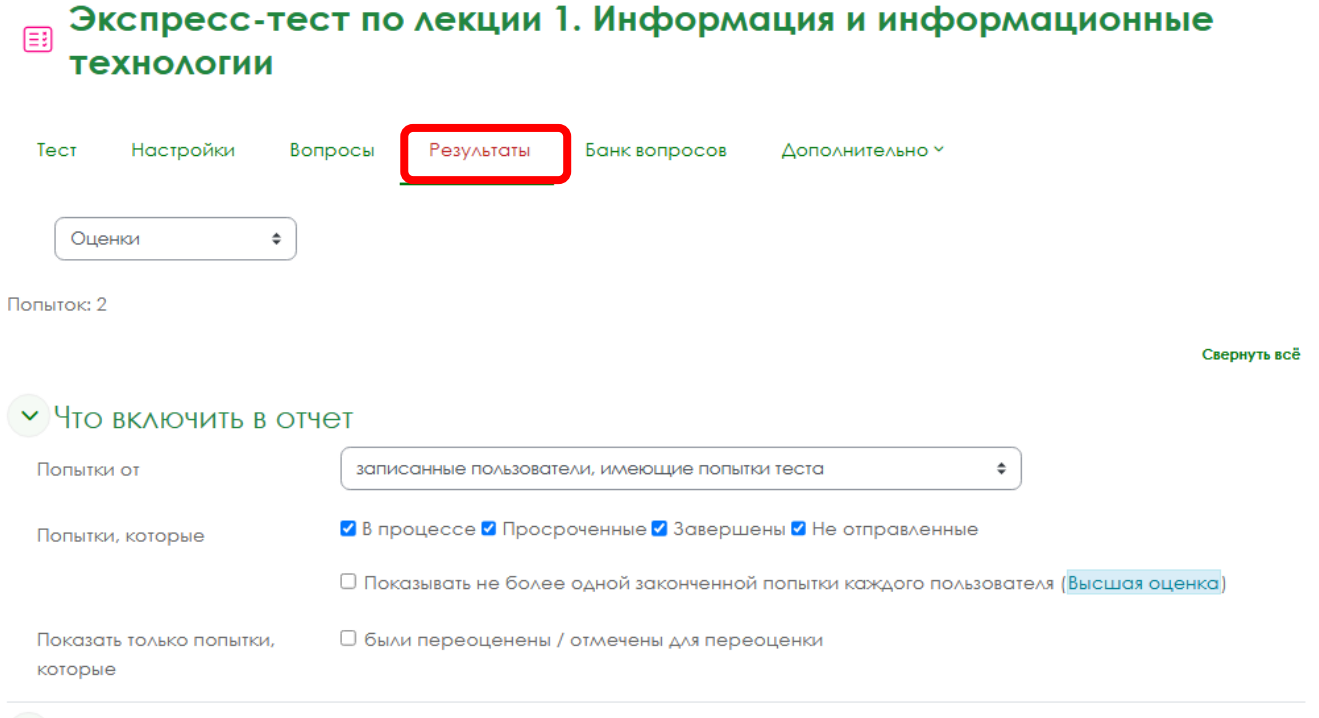

Параметры отображения

Ниже в таблице отображаются все пройденные попытки, в т.ч. если студент проходил тест дважды:

| Ск | Скачать табличные данные как Значения, разделяемые запятыми (.csv) 🗢 Скачать |                                                       |                            |               |                                |                          |                      |             |               |               |               |  |
|----|------------------------------------------------------------------------------|-------------------------------------------------------|----------------------------|---------------|--------------------------------|--------------------------|----------------------|-------------|---------------|---------------|---------------|--|
|    |                                                                              | Имя<br>/ Фамилия                                      | Адрес электронной<br>почты | Состояние     | Тест<br>начат                  | Завершено                | Затраченное<br>время | Оценка/3,00 | B. 1<br>/1,00 | в. 2<br>/1,00 | в. з<br>/1,00 |  |
| 0  | вП                                                                           | Варвара<br>Прима<br>Алексеевна<br>Просмотр<br>попытки | prima.varya000@mail        | .ru Завершены | 29<br>октября<br>2024<br>14:41 | 29 октября<br>2024 14:43 | 2 мин.               | 1,17        | × 0,00        | ☑ 0,17        | ✓ 1,00        |  |
|    |                                                                              | Варвара<br>Прима<br>Алексеевна<br>Просмотр<br>попытки |                            | Завершены     | 29<br>октября<br>2024<br>14:44 | 29 октября<br>2024 14:44 | 17 сек.              | 3,00        | ✓ 1,00        | ✓ 1,00        | ✓ 1,00        |  |
|    |                                                                              | Общее<br>среднее                                      |                            |               |                                |                          |                      | 2,08 (2)    | 0,50 (2)      | 0,58 (2)      | 1,00 (2)      |  |
| Π  | Переоценить выбранные попытки Удалить выбранные попытки                      |                                                       |                            |               |                                |                          |                      |             |               |               |               |  |

Для просмотра детальной информации о каждом ответе нажмите на соответствующую оценку за конкретный вопрос:

| Ск | Скачать табличные данные как Значения, разделяемые запятыми (.csv) 🗢 |                                                       |                            |           |                                |                          |                      |             |               |               |               |  |
|----|----------------------------------------------------------------------|-------------------------------------------------------|----------------------------|-----------|--------------------------------|--------------------------|----------------------|-------------|---------------|---------------|---------------|--|
|    |                                                                      | Имя<br>/ Фамилия                                      | Адрес электронной<br>почты | Состояние | Тест<br>начат                  | Завершено                | Затраченное<br>время | Оценка/3,00 | B. 1<br>/1,00 | B. 2<br>/1,00 | B. 3<br>/1,00 |  |
|    | ВП                                                                   | Варвара<br>Прима<br>Алексеевна<br>Просмотр<br>попытки | prima.varya000@mail.ru     | Завершены | 29<br>октября<br>2024<br>14:41 | 29 октября<br>2024 14:43 | 2 мин.               | 1,17        | × 0,00        | 0,17          | ✓ 1,00        |  |
| 0  |                                                                      | Варвара<br>Прима<br>Алексеевна<br>Просмотр<br>попытки |                            | Завершены | 29<br>октября<br>2024<br>14:44 | 29 октября<br>2024 14:44 | 17 сек.              | 3,00        | ✓ 1,00        | ✓ 1,00        | ✓ 1,00        |  |
|    |                                                                      | Общее<br>среднее                                      |                            |           |                                |                          |                      | 2,08 (2)    | 0,50 (2)      | 0,58 (2)      | 1,00 (2)      |  |
| Γ  | Переоценить выбранные попытки Удалить выбранные попытки              |                                                       |                            |           |                                |                          |                      |             |               |               |               |  |

0.....

## В открывшемся окне можно ознакомиться с ответами студента:

## Экспресс-тест по лекции 1. Информация и информационные технологии

| Тест І                                                                                                    | Настро         | ойки                                                                          | Вопросы                                                                                                | Результаты                                                               | Банк вопросов        | Дополнительно <sup>у</sup> |  |  |  |  |
|----------------------------------------------------------------------------------------------------|----------------|-------------------------------------------------------------------------------|----------------------------------------------------------------------------------------------------|--------------------------------------------------------------------------|----------------------|----------------------------|--|--|--|--|
|                                                                                                    |                | -                                                                             |                                                                                                    |                                                                          |                      |                            |  |  |  |  |
|                                                                                                    | ВП             | Варвар                                                                        | ра Прима Але                                                                                           | ксеевна                                                                  |                      |                            |  |  |  |  |
| Пог                                                                                                    | пытки          | 1, <b>2</b>                                                                   |                                                                                                    |                                                                          |                      |                            |  |  |  |  |
| Состо                                                                                                    | ояние          | Завершены                                                                     |                                                                                                    |                                                                          |                      |                            |  |  |  |  |
| Тести                                                                                                    | начат          | вторни                                                                        | зторник, 29 октября 2024, 14:44                                                                        |                                                                          |                      |                            |  |  |  |  |
| Заве                                                                                                    | ршен           | вторни                                                                        | к, 29 октября 2                                                                                        | 024, 14:44                                                               |                      |                            |  |  |  |  |
| Затраче                                                                                                    | енное<br>время | 17 сек.                                                                       | 7 сек.                                                                                                 |                                                                          |                      |                            |  |  |  |  |
| 01                                                                                                    | ценка          | <b>3,00</b> из                                                                | 3,00 ( <b>100</b> %)                                                                                   |                                                                          |                      |                            |  |  |  |  |
| c                                                                                                    | Отзыв          | Отличн                                                                        | о, тест пройд                                                                                          | эн!                                                                      |                      |                            |  |  |  |  |
|                                                                                                    |                |                                                                               |                                                                                                    |                                                                          |                      |                            |  |  |  |  |
| Вопрос 1<br>Верно<br>Баллов: 1,00 из<br>1,00<br>© Отметить<br>вопрос<br>Ф<br>Редактировать<br>вопрос<br>в.1 (последняя) |                | Терсона<br>Выберити<br>Са.д<br>В.с.<br>С.к<br>С.к<br>С.к<br>С.к<br>С.к<br>С.к | альный компы<br>е один или нес<br>ополнительнь<br>истемного бл<br>лавиатуры<br>омплекса му<br>лонитора | отер состоит из:<br>колько ответов:<br>х устройств<br>ока ✓<br>льтимедиа |                      |                            |  |  |  |  |
|                                                                                                    | ľ              | 3аш отв<br>Правиль                                                            | ет верный.<br>ные ответы: си                                                                           | астемного блокс                                                          | а, монитора, клавиат | уры                        |  |  |  |  |
|                                                                                                    |                | Оставит                                                                       | ь комментари                                                                                           | ій или переопре                                                          | делить балл          |                            |  |  |  |  |

## Результаты по тестированию можно выгрузить в формате excel. Выберите из списка нужный формат и нажмите кнопку «Скачать»:

| ΨC     | мили   | все А Б      | від      | <u>е е жаликлинопро</u>                 | יעי            | Р Х Ц Ч Ш   | щэюя        | J      |       |
|--------|--------|--------------|----------|-----------------------------------------|----------------|-------------|-------------|--------|-------|
| C      | сачать | табличные да | нные как | Значения, разделяемые запятыми (.csv) 🗢 | Скача          | ть          |             |        |       |
|        |        | Имя          | Адрес э  | Значения, разделяемые запятыми (.csv)   |                | Затраченное |             | B. 1   | B. 2  |
| $\Box$ |        | / Фамилия    | почты    | Microsoft Excel (.xlsx)                 | ошено          | время       | Оценка/3,00 | /1,00  | /1,00 |
|        |        | Варвара      |          | Таблица HTML                            | лября<br>14:43 | 2 мин.      | 1,17        |        |       |
|        |        | Прима        |          | Javascript Object Notation (.json)      |                |             |             |        |       |
|        | ВП     | Алексеевна   | prima.va | OpenDocument (.ods)                     |                |             |             | × 0,00 | 🗹 (   |
|        |        | Просмотр     |          | Portable Document Format (.pdf)         |                |             |             |        |       |
|        |        | попытки      |          |                                         |                |             |             |        |       |

В открывшемся окне укажите куда нужно сохранить файл.